# *CW-K85*

## Mode d'emploi

- Il est conseillé d'imprimer sur le disque\* avant de l'enregistrer. Les données peuvent être détruites si le disque est imprimé après l'enregistrement.
- CASIO COMPUTER CO., LTD. ne saurait être tenu pour responsable des pertes ou réclamations, de votre part ou de toute autre personne, résultant de l'utilisation de ce produit.
- \* CD-R, CD-RW, DVD-R, etc.

Avant d'utiliser cette imprimante, lisez attentivement les Consignes de sécurité mentionnées dans ce manuel et conservez celui-ci à portée de main pour toute référence future.

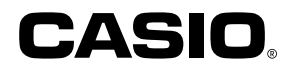

## A lire en premier !

- CASIO COMPUTER CO., LTD. ne saurait être tenu pour responsable des pertes ou réclamations, de votre part ou de toute autre personne, résultant de l'utilisation de cette imprimante.
- La reproduction partielle ou intégrale de ce manuel sous quelque forme que ce soit, est interdite sans l'accord explicite de CASIO COMPUTER CO., LTD.
- Le contenu de ce manuel peut être changé sans préavis.

© Copyright 2006 CASIO COMPUTER CO., LTD. Tous droits réservés.

• Veuillez lire scrupuleusement ce manuel avant d'utiliser le produit pour la première fois.

## Consignes de sécurité

Nous vous remercions d'avoir choisi cet excellent produit CASIO. Avant de l'utiliser, lisez scrupuleusement les Consignes de sécurité suivantes. Conservez ce manuel à portée de main et utilisez-le comme référence aussi souvent que nécessaire.

#### Danger

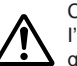

Ce symbole indique une information qui, si vous l'ignorez ou l'appliquez mal à propos, peut entraîner la mort ou des blessures graves.

#### Attention

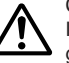

Ce symbole signale une information qui, si vous l'ignorez ou l'appliquez mal, peut entrailner la mort ou des blessures corporelles graves.

#### Mise en garde

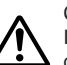

Ce symbole signale une information qui, si vous l'ignorez ou l'appliquez mal à propos, peut induire des blessures corporelles ou des dommages matériels.

#### Exemples de symboles graphiques

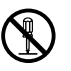

Sindique ce que vous ne devez pas faire. Le symbole ci-contre vous invite à ne pas démonter l'appareil.

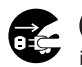

indique ce que vous devez faire. Le symbole ci-contre vous invite à débrancher l'appareil de la prise murale.

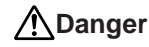

#### **Piles alcalines**

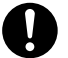

Prenez immédiatement les mesures suivantes si du liquide des piles alcalines devait pénétrer dans vos yeux.

- 1. Ne vous frottez pas les yeux ! Rincez-les bien à l'eau.
- 2. Contactez immédiatement un médecin.

Le liquide des piles peut entraîner la perte de la vue.

## Attention

## Fumée, odeur anormale, surchauffe et autres anomalies

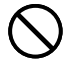

Si vous continuez d'utiliser l'appareil alors qu'il émet de la fumée ou une odeur inhabituelle, ou en cas de surchauffe, vous vous exposez à un risque d'incendie et de décharge électrique. Prenez immédiatement les mesures suivantes si un de ces symptômes se présente.

- 1. Eteignez l'imprimante.
- 2. Débranchez le cordon d'alimentation de la prise murale.
- 3. Contactez le revendeur qui vous a vendu le produit.

### Cordon d'alimentation, adaptateur électrique, câble USB

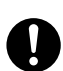

Une mauvaise utilisation du cordon d'alimentation, de l'adaptateur électrique ou du câble USB peut provoquer un incendie et une décharge électrique.

Les précautions suivantes sont indispensables.

- Utilisez uniquement les articles spécifiés pour ce produit.
- Utilisez uniquement une source d'alimentation électrique identique à celle préconisée sur la plaque à l'arrière de l'appareil.
- Ne branchez jamais le cordon d'alimentation sur une prise murale où sont également branchés d'autres appareils, ni sur une multiprise.

## Attention

## Cordon d'alimentation, adaptateur électrique, câble USB

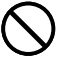

Une mauvaise utilisation du cordon d'alimentation, de l'adaptateur électrique ou du câble USB risque de les endommager et de provoquer un incendie et une décharge électrique.

Les précautions suivantes sont indispensables.

- Ne posez jamais d'objets lourds sur ces accessoires et ne les exposez jamais directement à une source de chaleur.
- Ne les modifiez jamais et ne les pliez pas.
- N'exercez pas de torsion ni de traction sur ces accessoires.

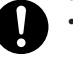

 Au cas où le cordon d'alimentation, l'adaptateur électrique ou le câble USB ou son connecteur seraient endommagés, contactez votre revendeur.

## Cordon d'alimentation, adaptateur secteur, câble USB

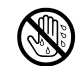

- Ne jamais toucher le cordon d'alimentation, l'adaptateur secteur ni le câble USB ou leurs fiches avec des mains mouillées. Ceci crée un risque de choc électrique.
- Ne jamais utiliser le cordon d'alimentation ni l'adaptateur secteur à des endroits où ils risquent d'être mouillés. L'eau crée un risque d'incendie et de choc électrique.
- Ne jamais poser de vase ni de récipient contenant des liquides sur le cordon d'alimentation, l'adaptateur secteur ou le câble USB. L'eau crée un risque d'incendie et de choc électrique.

#### Piles

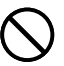

Mal employées, les piles peuvent fuir et endommager les objets environnants, ou bien exploser, et provoquer un incendie ou des blessures. Il est nécessaire de toujours prendre les mesures suivantes.

- Ne jamais essayer d'ouvrir les piles ni de les court-circuiter.
- Ne jamais exposer les piles à la chaleur ni les incinérer.
- Ne jamais utiliser en même temps des piles usées et des piles neuves.
- Ne jamais utiliser en même temps différents types de piles.
- Ne pas recharger les piles.
  - S'assurer que les pôles positifs (+) et négatifs (-) sont orientés correctement.

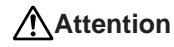

#### **Chocs et chutes**

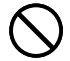

L'emploi de ce produit après un dommage dû à une chute ou à un mauvais traitement crée un risque d'incendie ou de choc électrique. En cas de dommage, prenez immédiatement les mesures suivantes.

- 1. Eteignez l'imprimante.
- 2. Débranchez le cordon d'alimentation de la prise murale.
- 3. Contactez le revendeur qui vous a vendu le produit.

#### Ne désassemblez pas l'appareil et ne le modifiez pas.

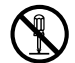

N'essayez jamais de démonter l'appareil ni de le modifier de quelque manière que ce soit. Vous vous exposeriez alors à un risque de décharge électrique, de brûlure ou de blessures corporelles.

Confiez toutes les vérifications, opérations de maintenance et réparations à votre revendeur dès lors qu'il s'agit d'ouvrir l'appareil.

#### Eau et objets étrangers

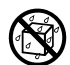

L'eau, les liquides ou les objets étrangers (surtout s'ils sont métalliques) pénétrant à l'intérieur de l'appareil induisent un risque d'incendie et de décharge électrique. En cas d'intrusion de ce type, prenez immédiatement les mesures suivantes.

- 1. Eteignez l'imprimante.
- 2. Débranchez le cordon d'alimentation de la prise murale.
- 3. Contactez le revendeur qui vous a vendu le produit.

#### Ne jetez pas l'appareil au feu.

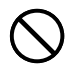

Ne brûlez pas l'appareil pour vous en débarrasser. Vous vous exposeriez alors à un risque d'incendie et de blessures corporelles en cas d'explosion.

#### Mise en garde concernant les sacs en plastique

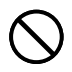

Ne mettez jamais sur la tête les sacs en plastique de l'emballage. Vous vous exposeriez alors à un risque d'étouffement. Cette précaution est encore plus indispensable en présence de jeunes enfants.

## ▲Mise en garde

## Cordon d'alimentation, adaptateur électrique, câble USB

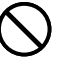

Une mauvaise utilisation du cordon d'alimentation, de l'adaptateur électrique ou du câble USB risque de les endommager et de provoquer un incendie et une décharge électrique.

Les précautions suivantes sont indispensables.

- Ne posez jamais ces accessoires près d'une cuisinière ou d'une source de chaleur intense.
- Pour débrancher le cordon d'alimentation et le câble USB, prenez soin de tirer sur la fiche, et non sur le cordon ou le câble.

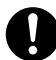

- Enfoncez à fond la fiche du cordon d'alimentation dans la prise murale.
- Enfoncez à fond la fiche du câble USB dans le connecteur de l'ordinateur et de l'imprimante.
- Pour des absences prolongées (par exemple si vous partez en voyage), débranchez le cordon d'alimentation et le câble USB.
- Lorsque vous n'utilisez pas l'imprimante, veillez à débrancher l'adaptateur secteur de la prise secteur et le câble USB du port USB de l'imprimante.
- Au moins une fois l'an, enlevez la poussière accumulée autour des lames de la fiche du cordon d'alimentation.

#### Piles

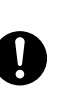

Mal employées, les piles peuvent fuir et endommager les objets environnants, ou bien exploser, et provoquer un incendie ou des blessures. Il est nécessaire de toujours prendre les mesures suivantes.

- N'utiliser que les piles spécifiées pour ce produit.
- Retirer les piles de ce produit s'il n'est pas utilisé pendant une période prolongée.

## Mise en garde

#### Mise en garde concernant les raccordements

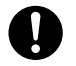

Ne branchez sur les connecteurs de l'appareil que les accessoires spécifiés. L'utilisation d'un autre accessoire peut induire un risque d'incendie et de décharge électrique.

### Conservez des copies de toutes données importantes

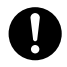

#### Recopiez toutes données importantes sur un carnet ou autre chose. La mémoire peut en effet se vider à la suite d'un problème, d'une réparation, ou bien lorsque les piles sont vides.

### Gardez les objets lourds à distance.

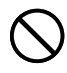

Ne posez jamais un objet lourd sur l'appareil. Celui-ci risque d'être déstabilisé et de tomber, et de causer des blessures corporelles.

#### Emplacement

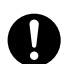

Evitez d'installer l'appareil aux emplacements cités ci-dessous. Le risque d'incendie et de décharge électrique est trop important.

- Environnements très humides et très poussiéreux
- Locaux où on prépare de la nourriture ou tout autre lieu soumis à des vapeurs grasses
- Près des radiateurs, sur une couverture chauffante, en plein soleil, dans un véhicule fermé et garé au soleil, et tout autre lieu soumis à une chaleur élevée.

#### Evitez les supports instables.

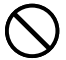

Ne placez jamais l'appareil sur une table, un bureau, etc. instable. Il risque de tomber et de causer des blessures corporelles.

## ▲Mise en garde

#### Insertion et remplacement des piles

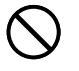

Les ressorts à l'intérieur du logement des piles ont des rebords coupants. Ne les touchez pas avec les doigts lorsque vous insérez ou remplacez les piles. Vous risquez sinon de vous blesser.

#### Afficheur

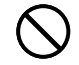

- Ne jamais appuyer sur le panneau LCD de l'afficheur ni le soumettre à des chocs violents. Le verre peut se briser et causer de blessures.
- Si le panneau LCD devait se briser ou fissurer, ne pas toucher le liquide à l'intérieur du panneau. Ce liquide peut provoquer une irritation de la peau.
- 0
- Si du liquide du panneau LCD devait pénétrer dans votre bouche, rincez-vous immédiatement la bouche avec de l'eau et contactez un médecin.
- Si du liquide du panneau LCD devait pénétrer dans vos yeux ou se répandre sur votre peau, rincez-vous immédiatement avec de l'eau pendant au moins 15 minutes et contactez un médecin.

#### Mise en garde concernant les éléments très chauds

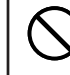

Ne touchez jamais la tête d'impression ni les autres composants métalliques qui l'entourent. Ces éléments deviennent très chauds et vous risquez de vous brûler.

## Précautions d'utilisation

Prenez les précautions suivantes pour garder votre imprimante en parfait état de fonctionnement pendant de nombreuses années.

- Évitez d'utiliser l'imprimante à des endroits exposés au soleil, à une forme humidité, à une charge électrostatique, à des changements subits de température et à des températures extrêmes. Plage de températures opérationnelle : 10°C à 35°C
- Ne jamais soumettre l'imprimante à ces chocs ou impacts violents.
- Ne jamais laisser tomber de pinces, aiguilles ou d'objets similaires à l'intérieur de l'imprimante.
- Posez l'imprimante sur une surface horizontale lors de l'impression. Une surface inclinée peut rendre l'impression impossible.
- L'impression n'est pas nette lorsque la tête d'impression est sale. Si le cas se présente, procédez comme indiqué à la page 46 pour nettoyer la tête d'impression.
- Ne pas utiliser l'imprimante à un endroit exposé à une lumière intense. La lumière directe du soleil ou toute autre lumière intense peut causer un dysfonctionnement du capteur optique.

### Sommaire

| Consignes de sécurité1                                   |
|----------------------------------------------------------|
| Précautions d'utilisation5                               |
|                                                          |
| Caractéristiques de l'imprimante CW-K857                 |
| Guide général8                                           |
| Alimentation                                             |
| Utilisation de l'adaptateur secteur9                     |
| Utilisation des piles10                                  |
| Initialisation de la mémoire de l'imprimante12           |
| Pour initialiser la mémoire de l'imprimante              |
| Erreur de données12                                      |
| Mise sous tension et sélection d'un mode d'impression 12 |
| Pour mettre l'imprimante sous et hors tension            |
| Extinction automatique                                   |
| Insertion et retrait d'une cassette de ruban encreur 15  |
| Pour insérer la cassette de ruban encreur 15             |
| Pour retirer la cassette de ruban encreur                |
| Utilisation des touches de l'imprimante                  |
| Symboles et indicateurs apparaissant sur l'afficheur 18  |
| Procédure générale pour l'impression d'étiquettes 19     |
| Procédure générale pour l'impression d'étiquettes sur    |
| disque                                                   |
|                                                          |
| Données d'étiquetage de disque25                         |
| Termes utilisés pour l'impression sur disque 25          |
| Création d'une étiquette pour un disque 25               |
| Création d'une étiquette entièrement nouvelle 26         |
| Insertion d'un logo dans une étiquette                   |

| Logos prêts à l'emploi                                                                                              |
|----------------------------------------------------------------------------------------------------|
| Insertion d'un cadre dans une étiquette                                                                             |
| Saisie du texte d'une étiquette dans un format AUTO 31<br>Pour saisir du texte pour une étiquette de format AUTO 31 |
| Spécification de l'espacement des caractères                                                                        |
| Spécification de l'alignement du texte         32           Pour spécifier l'alignement du texte         32         |
| Saisie et édition du texte d'une étiquette                                                                          |
| Déplacement du curseur 33                                                                                           |
| Saisie de caractères alphanumériques                                                                                |
| Pour saisir des caractères alphanumériques                                                                          |
| Saisie de symboles et de caractères spéciaux                                                                        |
| Saisie d'illustrations                                                                                              |
| Pour saisir des illustrations                                                                                       |
| Suppression d'un seul caractère                                                                                     |
| Suppression du texte saisi                                                                                          |
| Pour supprimer tout le texte                                                                                        |
| Edition de texte       36         Pour commuter entre réécriture et insertion       36                              |
| Utilisation de phrases prêtes à l'emploi                                                                            |
| Pour rappeler une phrase                                                                                            |
| Pour creer un nouveau texte                                                                                         |

| Pour enregistrer le texte saisi dans la mémoire           |  |  |  |  |
|-----------------------------------------------------------|--|--|--|--|
| Pour supprimer une phrase de la mémoire                   |  |  |  |  |
| Utilisation du Copier - Coller                            |  |  |  |  |
| Caractères personnalisés 39                               |  |  |  |  |
| Pour rappeler un caractère personnalisé                   |  |  |  |  |
| Pour supprimer un caractère personnalisé                  |  |  |  |  |
| Contrôle de l'aspect du texte 41                          |  |  |  |  |
| Sélection d'une police 41                                 |  |  |  |  |
| Petite police                                             |  |  |  |  |
| Pour changer la police par défaut 42                      |  |  |  |  |
| Pour changer la police du texte qui vient d'être saisi 42 |  |  |  |  |
| Utilisation des attributs du menu STYLE 42                |  |  |  |  |
| Enregistrement, rappel et suppression d'étiquettes 44     |  |  |  |  |
| Pour enreaistrer une étiquette                            |  |  |  |  |
| Pour rappeler une étiquette                               |  |  |  |  |
| Pour supprimer une étiquette44                            |  |  |  |  |
| Paramétrage de l'imprimante                               |  |  |  |  |
| Démo d'impression45                                       |  |  |  |  |
| Pátáranaa 46                                              |  |  |  |  |
| Kelerence 40                                              |  |  |  |  |
| Entretien de l'imprimante 46                              |  |  |  |  |
| En cas de panne 47                                        |  |  |  |  |
| Messages d'erreur 49                                      |  |  |  |  |
| Illustrations                                             |  |  |  |  |
| Symboles, pictogrammes et caractères spéciaux             |  |  |  |  |
| Cadres                                                    |  |  |  |  |
| Formats d'étiquettes 54                                   |  |  |  |  |
| Fiche technique                                           |  |  |  |  |

## Caractéristiques de l'imprimante CW-K85

La CW-K85 permet d'imprimer sur des disques sans avoir à raccorder un ordinateur ou à installer un logiciel spécial.

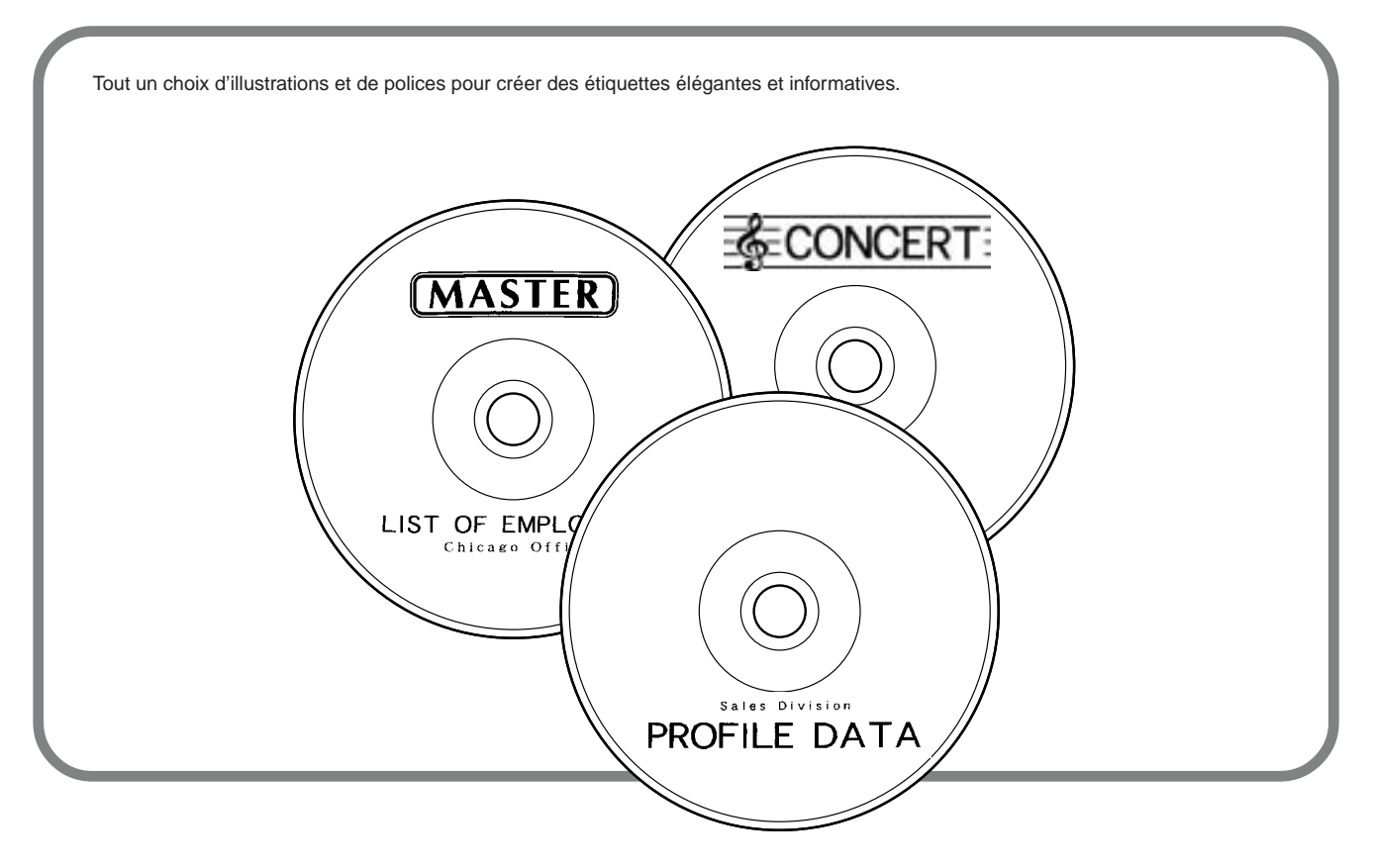

## Guide général

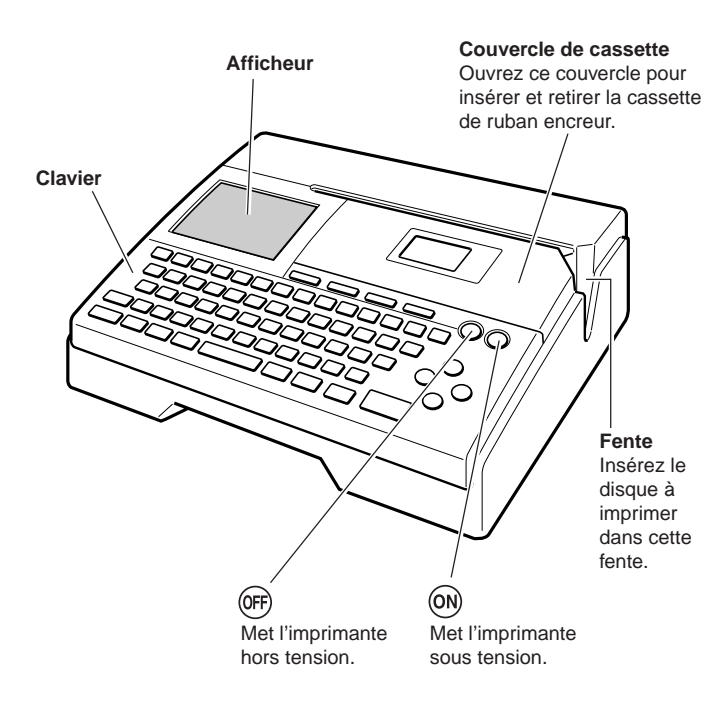

#### Port USB

Pour l'échange de données avec un ordinateur via un câble USB.

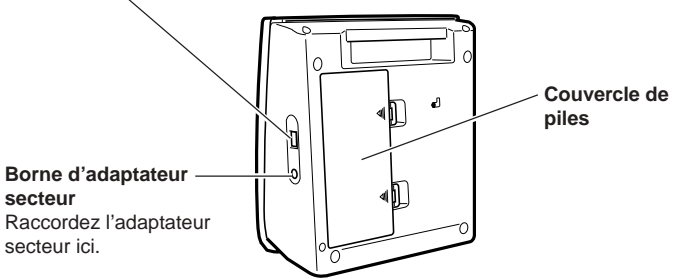

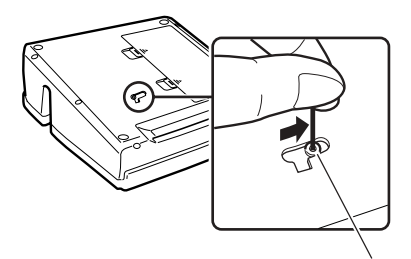

## Orifice du bouton de libération de la tête d'impression

Si vous ne parvenez pas à retirer le disque de l'imprimante à cause d'un problème quelconque, essayez d'effectuer les opérations suivantes. ① Appuyez sur **OFF**.

② Tout en tenant les touches D et H enfoncées, appuyez sur ON. Si vous ne parvenez toujours pas à retirer le disque, effectuez les opérations suivantes pour retirer le disque de l'imprimante. Procédez de cette façon seulement lorsque la tête d'impression ne se libère pas correctement en raison d'un dysfonctionnement.

- 1. Insérez un objet pointu\* dans l'orifice et tirez dans le sens de la flèche.
  - La tête d'impression libère le disque qui peut être retiré de l'imprimante.
- 2. Le bouton de libération se remettra dans sa position d'origine.
- \* Utilisez un objet d'au moins 30 mm de long et de moins de 1,5 mm de diamètre. N'utilisez pas de cure-dents ni d'objets pouvant facilement se casser. Ceci pourrait causer une panne.

#### Ouverture et fermeture du couvercle de cassette

Appuyez sur le bord du couvercle de cassette et ouvrez le couvercle.

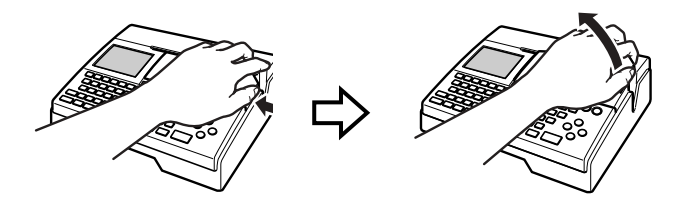

#### Pour fermer le couvercle de cassette

- Avant de fermer le couvercle, emboîtez-le dans l'imprimante à l'endroit indiqué sur l'illustration puis fermez-le.
- Appuyez sur le couvercle de cassette jusqu'à ce qu'il s'encliquette.

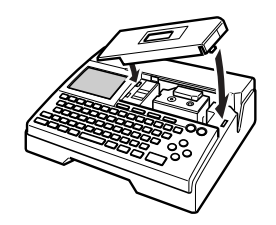

#### Important!

• Attention de ne pas exercer de force lorsque vous ouvrez ou fermer le couvercle de cassette. Au-delà de l'angle normal d'ouverture, vous risquez d'endommager l'imprimante.

## Alimentation

Selon le modèle d'imprimante acheté, un adaptateur secteur et un cordon d'alimentation ou bien huit piles alcalines de taille AA sont fournis.

- Modèle avec adaptateur L'adaptateur secteur doit être branché sur une prise secteur et sur l'imprimante.
- Modèle avec piles

Les huit piles doivent être insérées dans l'imprimante.

## Utilisation de l'adaptateur secteur

Utilisez l'adaptateur secteur (AD-A12280L) pour le raccordement de l'imprimante à une prise secteur.

#### Pour raccorder l'adaptateur secteur

#### Important !

- Utilisez seulement l'adaptateur secteur spécial (AD-A12280L).
- Lorsque vous changez de source d'alimentation (piles ou adaptateur secteur) éteignez d'abord l'imprimante. Raccordez l'adaptateur secteur ou insérez les piles seulement lorsque l'imprimante est hors tension. Si vous laissez l'imprimante sous tension, elle se mettra automatiquement hors tension et vous perdrez le texte que vous étiez en train d'écrire.
- **1.** Raccordez le cordon d'alimentation à l'adaptateur secteur.

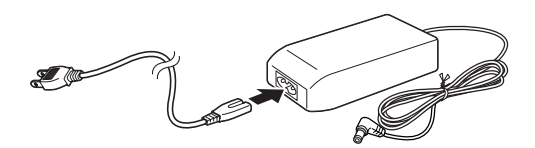

2. Raccordez la fiche de l'adaptateur secteur à la borne d'adaptateur secteur de l'imprimante (①), puis branchez le cordon d'alimentation sur une prise secteur (②).

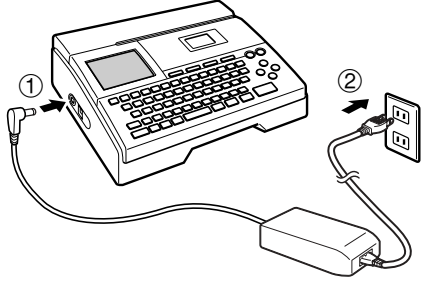

#### Pour débrancher l'adaptateur secteur

#### Important !

- Ne débranchez jamais l'adaptateur secteur pendant l'impression. Ceci peut entraîner une panne de l'imprimante.
- Ne débranchez jamais l'adaptateur secteur ou ne retirez pas les piles lorsque l'imprimante est sous tension. Assurez-vous aussi que l'écran est vide après avoir éteint l'imprimante et avant de débrancher l'adaptateur secteur ou de retirer les piles. Si vous débranchez l'adaptateur secteur ou sortez les piles au mauvais moment, vous risquez de perdre le texte que vous étiez en train d'écrire, ainsi que les données mémorisées dans l'imprimante.
- **1.** Débranchez le cordon d'alimentation de la prise secteur (①) puis l'adaptateur secteur de l'imprimante (②).

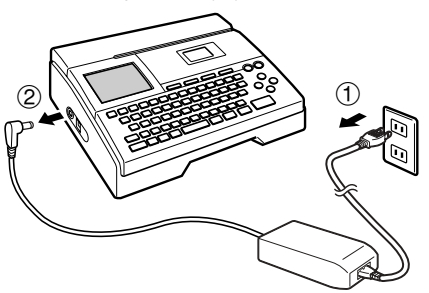

 Attention de ne pas tordre ou plier excessivement le cordon d'alimentation secteur aux points A et B sur l'illustration. Faites particulièrement attention à ces points lorsque vous rangez le cordon. Les fils à l'intérieur du cordon pourraient être coupés par une torsion trop forte.

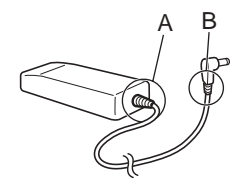

### Utilisation des piles

#### Remarque

- L'imprimante peut être alimentée par huit piles alcalines de taille AA. N'utilisez que des piles alcalines.
- **1.** Retournez l'imprimante et retirez le couvercle des piles.
  - Ne pas déformer ni tordre le couvercle des piles et le manipuler avec précaution. Sinon l'imprimante peut être endommagée.

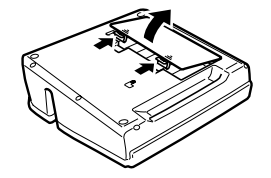

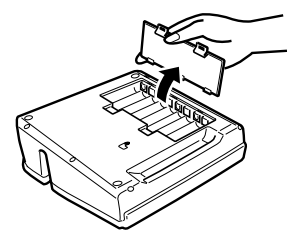

- **2.** Insérez un jeu de huit piles neuves.

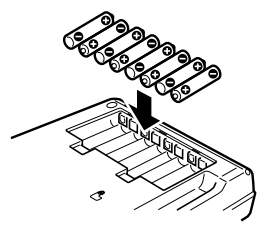

#### 3. Remettez le couvercle des piles.

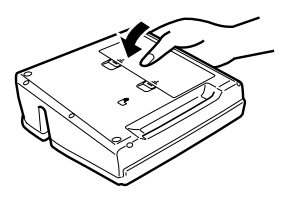

#### Important !

- L'imprimante peut s'éteindre subitement pendant l'impression si la charge des piles est trop faible. C'est pourquoi, l'emploi de l'adaptateur secteur spécial (AD-A12280L) est recommandé comme source d'alimentation.
- A cause de l'effet du froid sur les piles, le message "LOW BATTERY! " peut apparaître prématurément lorsque la température est en dessous de 10°C. Le cas échéant, utilisez l'imprimante à un endroit où la température est dans la plage de fonctionnement (10°C à 35°C).
- Ne débranchez jamais l'adaptateur secteur ou ne retirez pas les piles lorsque l'imprimante est sous tension. Assurez-vous aussi que l'écran est vide après avoir éteint l'imprimante et avant de débrancher l'adaptateur secteur ou de retirer les piles. Si vous débranchez l'adaptateur secteur ou sortez les piles au mauvais moment, vous risquez de perdre le texte que vous étiez en train de saisir, d'autres textes, les réglages de caractères et les phrases mémorisées dans l'imprimante.
- Lorsque vous changez de source d'alimentation (piles ou adaptateur secteur) éteignez d'abord l'imprimante. Raccordez l'adaptateur secteur ou insérez les piles seulement lorsque l'imprimante est hors tension. Si vous laissez l'imprimante sous tension, elle se mettra automatiquement hors tension et vous perdrez le texte que vous étiez en train d'écrire.

#### Durée de vie des piles

- Impression d'environ 150 disques\* Température normale (20°C), une impression par disque
- \* Si le texte ou les graphiques à imprimer contiennent beaucoup de parties noires et si l'impression est effectuée à basse température, la durée de vie des piles sera inférieure à la normale.
- Remplacez les piles au moins une fois tous les deux ans, même si vous n'avez pas utilisé l'imprimante pendant cette période.

#### Sauvegarde des données enregistrées dans la mémoire

- Ne débranchez jamais l'adaptateur secteur ou ne retirez pas les piles lorsque l'imprimante est sous tension. Vous risquez sinon de perdre le texte que vous étiez en train de saisir, ainsi que les données mémorisées dans l'imprimante.
- Conservez des copies de sauvegarde de toutes les données importantes enregistrées dans le mémoire de l'imprimante.

## Initialisation de la mémoire de l'imprimante

La première fois que vous utilisez l'imprimante, si vous n'avez pas utilisé l'imprimante depuis longtemps, ou si l'imprimante ne fonctionne pas normalement après sa mise sous tension, il faut initialiser sa mémoire.

#### Important !

Toutes les données enregistrées sont effacées lorsque vous initialisez la mémoire.

## Pour initialiser la mémoire de l'imprimante

- 1. Assurez-vous que l'imprimante est éteinte.
- 2. Tout en tenant les touches PRINT et ESC enfoncées, appuyez sur (b). Relâchez d'abord (b), mais maintenez PRINT et ESC enfoncées jusqu'à ce que l'imprimante se mette sous tension et qu'un message de confirmation apparaisse sur l'afficheur.
- 3. En réponse au message de confirmation qui apparaît, appuyez sur SET pour initialiser la mémoire ou sur ESC pour abandonner.

## Erreur de données

Lorsque vous mettez l'imprimante sous tension, un contrôle de la mémoire et des fonctions est effectué. Si un problème important se présente, le message suivant s'affiche :

#### DATA ERROR! INITIALIZE THE PRINTER!

Lorsque ce message apparaît, appuyez sur une touche. Ensuite, en réponse au message " **INITIALIZE? SET/ESC** " qui apparaît, appuyez sur **SET** pour initialiser la mémoire de l'imprimante (toutes les données sont effacées) ou sur **ESC** pour dégager simplement le message.

## Mise sous tension et sélection d'un mode d'impression

Il suffit d'appuyer sur un bouton pour mettre l'imprimante sous ou hors tension. Lorsque l'imprimante est sous tension, le type d'opération souhaité doit être sélectionné.

## Pour mettre l'imprimante sous et hors tension

- 1. Appuyez sur le bouton (in) pour mettre l'imprimante sous tension.
  - L'imprimante s'allume et le menu principal suivant s'affiche.
  - Le cadre de sélection encadre l'icône actuellement sélectionnée sur le menu principal.

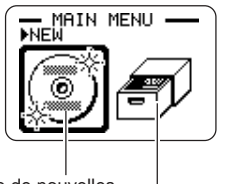

Icône de nouvelles données

Icône de données enregistrées

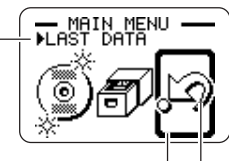

Cadre de sélection Fonction (icône) actuellement sélectionnée

Indique la fonction de l'icône actuellement sélectionnée.

- 2. Ce qu'il faut faire ensuite, dépend du type d'impression que vous voulez effectuer.
  - Voir "Sélection d'un mode "à la page 14 pour le détail.
- **3.** Pour mettre l'imprimante hors tension, appuyez sur le bouton  $(\overline{OFF})$ .

## **Extinction automatique**

L'imprimante s'éteint automatiquement si vous n'effectuez aucune opération pendant six minutes environ. Pour remettre l'imprimante sous tension, appuyez sur  $\widehat{(m)}$ .

#### Remarque

L'extinction automatique est désactivée lorsque l'imprimante est alimentée par l'adaptateur secteur et est raccordée à un ordinateur.

#### Important

- Voir page 45 pour le détail sur le réglage du contraste, de la densité d'impression et de la langue (anglais, allemand, français, italien, espagnol).
- Tous les exemples d'affichage dans ce mode d'emploi sont en anglais.

## Sélection d'un mode

L'illustration ci-dessous montre simplement comment sélectionner le mode après la mise sous tension de l'imprimante.

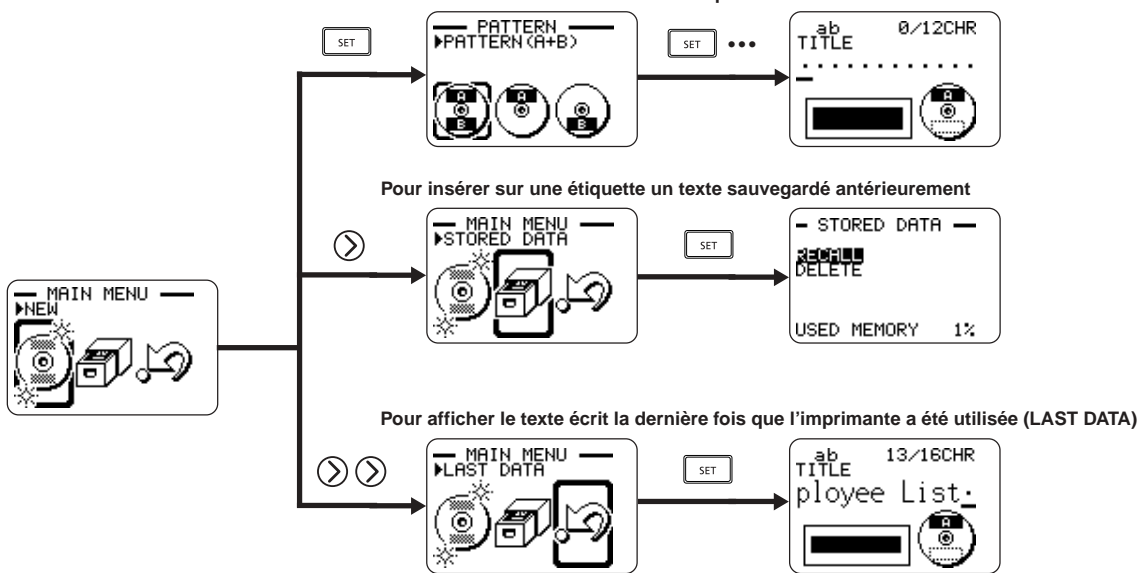

Pour saisir le texte d'une nouvelle étiquette

 Lorsque vous effectuez une démonstration d'impression (page 45) ou initialisez la mémoire de l'imprimante, les demières données inscrites sont effacées.

## Insertion et retrait d'une cassette de ruban encreur

Une cassette de ruban encreur est nécessaire pour l'impression d'étiquettes sur disque. N'utilisez que les cassettes spécifiées pour cette imprimante, à l'exclusion de toute autre.

## Pour insérer la cassette de ruban encreur

- 1. Ouvrez le couvercle de cassette.
- 2. Retirez le stoppeur de la cassette de ruban encreur.

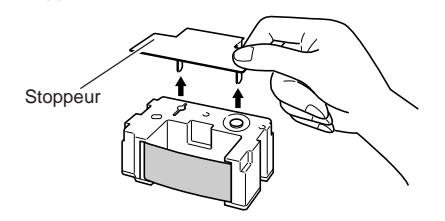

- **3.** Si le ruban encreur est détendu, faites tourner l'axe avec le doigt pour le retendre, comme indiqué sur l'illustration.
  - Vous devez faire tourner plusieurs fois de suite l'axe si le ruban est très détendu.

#### Important !

- Ne retendez pas trop fort le ruban encreur et n'essayez pas de faire rentrer le ruban encreur dans la cassette.
- L'insertion de la cassette de ruban encreur lorsque le ruban encreur est détendu peut causer une panne.

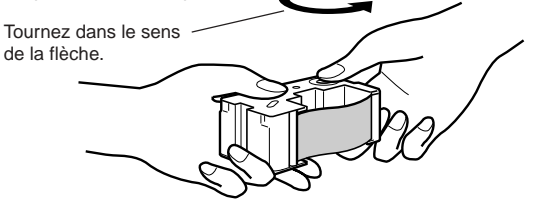

- 4. Insérez la cassette de ruban encreur dans l'imprimante.
  - Assurez-vous que le ruban encreur passe entre la tête d'impression et le rouleau de caoutchouc, comme indiqué sur l'illustration ci-dessous.
     Faites attention à ce que le ruban encreur ne s'accroche pas à la saillie près de la tête d'impression. Appuyez sur la cassette de ruban encreur jusqu'à ce qu'ils s'encliquettent.

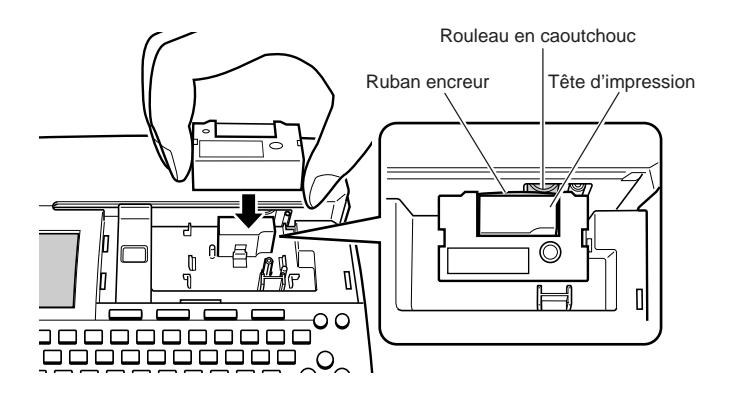

#### Important !

- Le ruban peut se couper si la cassette de ruban encreur est mal insérée ou fixée dans l'imprimante.
- 5. Fermez le couvercle de cassette.
  - Appuyez sur le couvercle de cassette jusqu'à ce qu'il s'encliquette.

## Pour retirer la cassette de ruban encreur

- 1. Ouvrez le couvercle de cassette.
- 2. Saisissez la cassette de ruban encreur des deux côtés et tirez-la tout droit.

## Stockage d'une cassette de ruban encreur partiellement usée

Installez un stoppeur sur la cassette de ruban encreur partiellement utilisée, mettez la cassette dans son sachet en plastique puis dans la boîte. Rangez la boîte à l'abri de la saleté et de la poussière.

#### Nombre d'impressions par cassette

- · Zone supérieure ou inférieure seulement : Environ 40 impressions
- · Zones supérieure et inférieure : Environ 20 impressions

Zone inférieure

Zone supérieure

## Utilisation des touches de l'imprimante

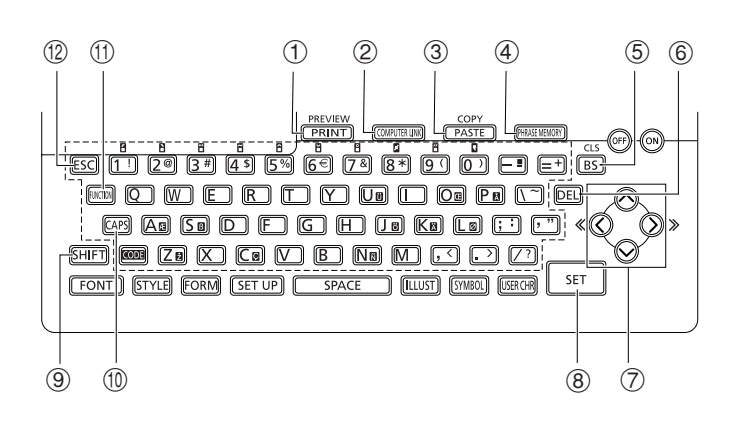

| 1  | PREVIEW         | <ul> <li>Appuyez sur cette touche pour imprimer.</li> <li>Appuyez sur m puis sur cette touche pour<br/>supprimer tout le texte qui vient d'être saisi.</li> </ul>                       |
|----|-----------------|----------------------------------------------------------------------------------------------------|
| 2  | (COMPUTER LINK) | Appuyez sur cette touche pour imprimer les données créées sur un ordinateur.                                                                                                    |
| 3  | COPY<br>PASTE   | <ul> <li>Colle le texte copié.</li> <li>Pour copier du texte, saisissez d'abord le texte,<br/>Appuyez ensuite sur m puis sur cette touche. Pour<br/>le détail, voir page 38.</li> </ul> |
| 4  | (PHRASE MEMORY) | Appuyez sur cette touche pour sauvegarder ou rappeler des mots et des phrases souvent utilisés.                                                                                         |
| 5  | CLS<br>BS       | <ul> <li>Appuyez sur cette touche pour supprimer le caractère<br/>à la gauche du curseur.</li> <li>Appuyez sur m et sur cette touche pour supprimer<br/>tout le texte saisi.</li> </ul> |
| 6  | DEL             | Appuyez sur cette touche pour supprimer le caractère à la position du curseur.                                                                                                    |
| 7  | ©<br>©<br>⊘     | Utilisez ces touches pour déplacer le curseur sur l'afficheur.                                                                                                    |
| 8  | SET             | Appuyez sur cette touche pour exécuter une<br>commande ou une opération.                                                                                                    |
| 9  | SHIFT           | Appuyez sur cette touche pour basculer<br>temporairement entre majuscules et minuscules pour<br>saisir un caractère seulement. Pour le détail, voir page<br>33.                         |
| 10 | CAPS            | Appuyez sur cette touche pour basculer le clavier entre majuscules ou minuscules. Pour le détail, voir page 33.                                                                         |
| 1  | FUNCTION        | Appuyez sur cette touche pour activer les fonctions<br>indiquées au-dessus ou à côté des touches du clavier<br>de la même couleur que " FUNCTION ".                                     |
| 12 | ESC             | Appuyez sur cette touche pour annuler l'opération actuelle et revenir à l'opération antérieure.                                                                                         |

## Symboles et indicateurs apparaissant sur l'afficheur

Avant d'utiliser l'imprimante, vous devez vous familiariser avec les symboles et indicateurs qui apparaissent sur l'afficheur de l'imprimante.

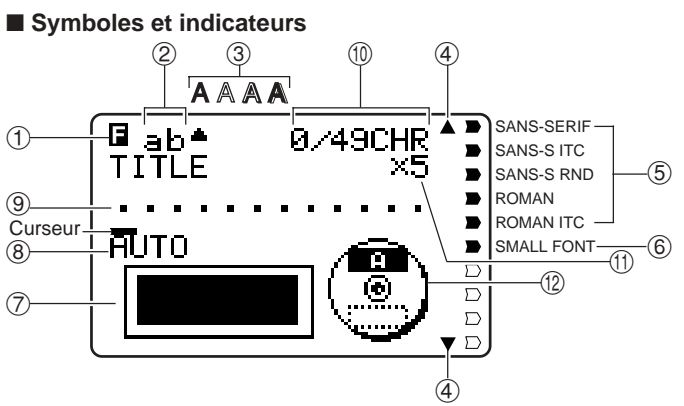

#### ① Indicateur de Fonction/Bascule/Code

apparaît lorsque vous appuyez sur la touche **FUNCTION**. Si vous appuyez sur une touche lorsque cet indicateur est affiché, la fonction indiquée au-dessus ou à côté de la touche est exécutée.

S apparaît lorsque vous appuyez sur la touche SHIFT. Lorsque cet indicateur est affiché, le clavier bascule au réglage opposé au réglage actuel et saisit des majuscules ou des minuscules. Les touches numériques saisissent les symboles de ponctuation indiqués dans le coin supérieur droit des touches. Le clavier redevient normal (et l'indicateur disparaît) dès que le caractère est saisi.

apparaît lorsque vous appuyez sur la touche CODE. Lorsque cet indicateur est affiché, les touches numériques saisissent les accents marqués au-dessus d'elles et les touches U, O, P, A, S, J, K, L, Z, C et N saisissent les caractères spéciaux indiqués dans leurs coins inférieurs droits. Le clavier redevient normal (et l'indicateur de code disparaît) dès que l'accent a été saisi.

So apparaît lorsque vous appuyez en même temps sur les touches SHIFT et CODE.

#### ② Indicateur de majuscules/minuscules/Indicateur d'insertion/ surécriture

" AB " indique que les caractères insérés seront en majuscules tandis que " ab " indique qu'ils seront en minuscules. " AE " indique que les caractères seront remplacés par des caractères en majuscules et " ab " indique qu'ils seront remplacés par des caractères en minuscules.

#### ③ Indicateurs de style de caractère

Un pointeur apparaît sous le style de caractère sélectionné. Vous avez le choix entre des caractères normaux (pas d'indicateur), gras (A), avec contour ( $\mathbb{A}$ ), ombrés ( $\mathbb{A}$ ) et en relief ( $\mathbb{A}$ ).

#### ④ Indicateurs de défilement

Ces indicateurs apparaissent lorsqu'il existe des caractères avant ou après l'écran affiché.

#### **⑤** Indicateurs de police

Un pointeur apparaît à côté de la police actuellement sélectionnée.

#### 6 Indicateur de police de petits caractères

Un pointeur apparaît ici lorsque SMALL FONT est sélectionné automatiquement par l'imprimante.

#### ⑦ Format d'étiquette

Indique le format de l'étiquette que vous êtes en train de créer.

#### (8) Indicateur de format automatique

Cet indicateur apparaît lorsque le format automatique est sélectionné.

#### (9) Zone de texte

Le texte apparaît dans cette zone pendant la saisie et l'édition.

#### 1 Nombre de caractères

Ces valeurs indiquent le nombre de caractères, comme indiqué sur l'illustration.

13/24 CHR

Nombre maximal des caractères autorisés
 Nombre de caractères saisis

#### 1 Indicateur de taille

Cet indicateur apparaît lorsque vous utilisez le format automatique.

| Cet indicateur : | Signifie ceci : |
|------------------|-----------------|
| x 1              | 3 mm            |
| x 2              | 6 mm            |
| x 3              | 9 mm            |
| x 4              | 12 mm           |
| x 5              | 15 mm           |

#### Indicateur de zone supérieure/inférieure

Cet indicateur montre la zone de l'étiquette (supérieure ou inférieure) actuellement sélectionnée pour la saisie de texte.

## Procédure générale pour l'impression d'étiquettes

Cette section décrit les principales étapes à suivre pour créer et imprimer des étiquettes sur disque.

## Procédure générale pour l'impression d'étiquettes sur disque

Raccordez l'adaptateur secteur (page 9).

Ou bien mettez des piles dans l'imprimante (page 10).

Insérez une cassette de ruban encreur (page 15).

Sélectionnez le modèle que vous voulez utiliser pour l'impression (page 20). Sélectionnez le format et saisissez le texte.

Imprimez l'étiquette (page 21).

#### Pour créer une étiquette pour la zone supérieure d'un disque

#### Exemple

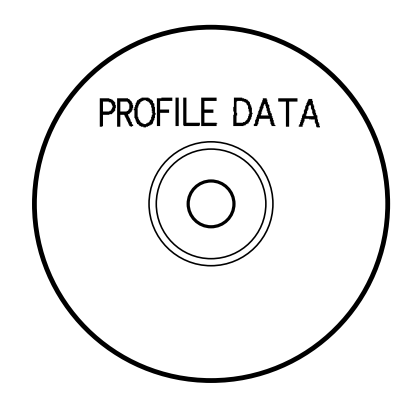

- **1.** Appuyez sur (**ON**) pour mettre l'imprimante sous tension.
  - L'icône LAST DATA apparaît aussi sur le menu principal si vous avez laissé des données affichées la dernière fois que vous avez utilisé l'imprimante. Voir page 14 pour le détail.
- 2. Utilisez () et ) pour sélectionner NEW puis appuyez sur SET.
  - Un écran de sélection de modèle s'affiche.

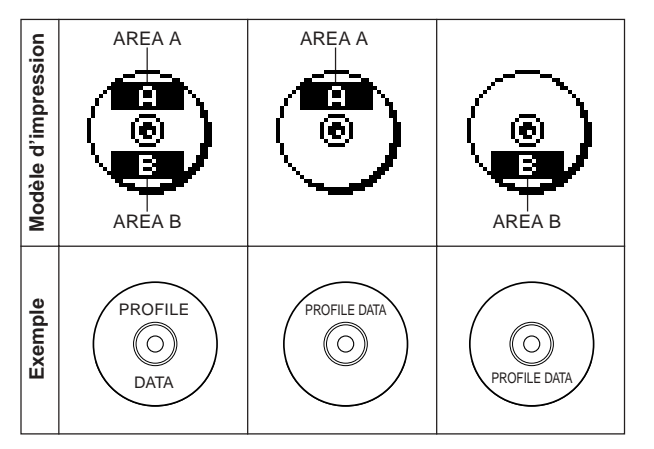

- Utilisez () et ) pour sélectionner la ou les zones à imprimer, puis appuyez sur SET.
  - Ici nous allons sélectionner la zone A (AREA A) (supérieure seulement).
- Utilisez () et () pour sélectionner le format d'étiquette souhaité, puis appuyez sur SET.
  - Ici nous allons sélectionner le FORMAT 1.
- 5. Saisissez le texte souhaité.
  - Ici nous allons saisir " PROFILE DATA ".
  - Voir " Saisie et édition du texte d'une étiquette " à la page 33 pour le détail sur la saisie de texte.

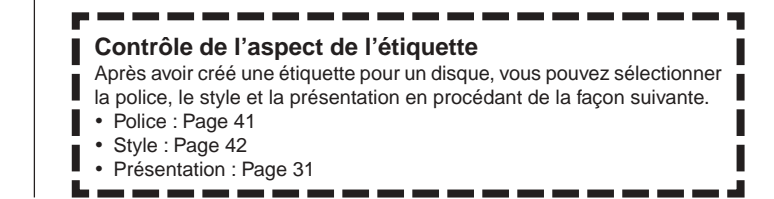

- 6. Après avoir saisi le texte, appuyez sur SET.
  - Maintenant vous pouvez avoir un aperçu de votre étiquette (voir " Pour contrôler l'aspect de l'étiquette ", page 21) ou imprimer sans aperçu (voir " Pour imprimer une étiquette dans la zone supérieure du disque ", page 21).

## F 20

## Pour contrôler l'aspect de l'étiquette

- 1. Appuyez sur FUNCTION et sur PREVIEW.
  - Une image de la présentation du disque défile sur l'afficheur.
  - Si la présentation contient du texte dans la zone supérieure (AREA A) et la zone inférieure (AREA B), un écran de sélection apparaît ici. Utilisez (et pour sélectionnez la zone que vous voulez voir et appuyez sur SET pour faire défiler la présentation sur l'afficheur.

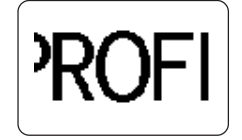

- 2. Pour arrêter le défilement, appuyez sur SET.
  - Appuyez une nouvelle fois sur SET pour continuer.
  - Lorsque le défilement est arrêté, vous pouvez utiliser () et ) pour passer d'un écran à l'autre.
  - Pour arrêter la prévisualisation, appuyez sur ESC.

#### Remarque

- Les caractères ou illustrations ayant des lignes très fines peuvent ne pas apparaître correctement sur l'écran de prévisualisation.
- Si la présentation contient un grand nombre de caractères ou de lignes, il lui faudra un certain temps pour s'afficher.
- L'impression finale peut être différente de l'image d'aperçu qui apparaît sur l'afficheur.

## Pour imprimer une étiquette dans la zone supérieure du disque

#### Remarque

- Il est conseillé d'imprimer sur le disque avant l'enregistrement. CASIO COMPUTER CO., LTD. ne peut être tenu pour responsable des pertes éventuelles de données lors de l'impression.
- Avant d'imprimer, vérifiez les "Précautions concernant l'impression " et assurez-vous que le disque sur lequel vous allez imprimer est compatible.
- N'essayez pas d'imprimer sur un disque CD-R de 8 cm ni sur un CD-R carte de visite. L'imprimante risquerait d'être endommagée. Seuls les disques de 12 cm de diamètre sont acceptés.
- Posez l'imprimante sur une surface plane lors de l'impression. L'impression ne sera pas régulière si la surface est irrégulière.
- 1. Assurez-vous qu'une cassette de ruban encreur est insérée dans l'imprimante (page 15).
- 3. En orientant la zone du disque qui doit être imprimée vers le bas, faites glisser le disque de droite à gauche dans la fente au haut de l'imprimante.
  - Ne rien insérer d'autre que le disque dans la fente.

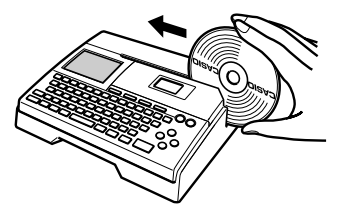

• Si le disque comporte un logo ou d'autres marques, positionnez-le de sorte que l'impression s'effectue bien dans la zone vide.

#### Important !

- Manipulez le disque avec précaution lorsque vous le mettez en place. Une manipulation trop brusque peut l'endommager.
- Assurez-vous qu'il n'y a pas de poussière, saleté ou autre matière sur le disque. La poussière ou la saleté peut rayer la surface du disque et empêcher l'enregistrement.
- Si le disque est inséré avec sa face enregistrable orientée vers le haut, celle-ci sera imprimée et le disque ne pourra plus être enregistré.
- **4.** Faites glisser le disque complètement vers la gauche.
  - Poussez le disque le plus loin possible vers la gauche. Si le disque n'est pas positionné correctement dans l'imprimante, l'impression ne sera pas normale.

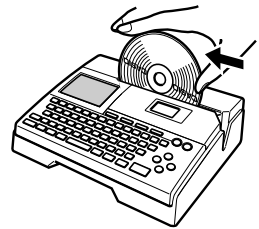

- 5. Utilisez le guide de positionnement pour positionner le disque. Important !
  - Ne jamais utiliser le guide de positionnement pour autre chose que pour l'alignement des disques. Après avoir positionné le disque et avant d'imprimer, retirez le guide.

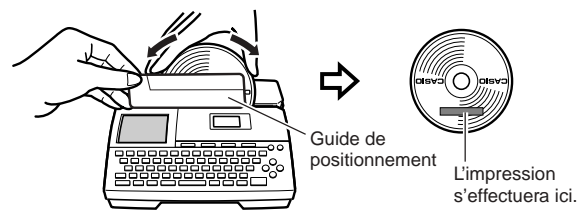

- Positionnez de façon précise le disque de sorte que son logo et les autres marques soient parallèles au guide de positionnement et à la fente.
- Notez que l'imprimante ne peut pas imprimer sur une zone du disque contenant déjà un logo ou d'autres marques.
- Vous pouvez omettre cette étape si le disque utilisé ne présente pas de logo ni marques.

6. Appuyez sur SET pour imprimer.

#### Important !

- N'éteignez jamais l'imprimante pendant l'impression.
- Assurez-vous que rien à droite de l'imprimante n'obstrue le mouvement du disque lorsqu'il sort de la fente.
- Ne touchez pas le disque pendant l'impression. Il pourrait être rayé ou l'imprimante endommagée.
- N'ouvrez jamais le couvercle de la cassette pendant l'impression ou pendant l'insertion du disque dans l'imprimante. Il pourrait être rayé ou l'imprimante endommagée.
- Si vous ne parvenez pas à retirer le disque à cause d'un problème de l'imprimante, procédez comme indiqué à la page 8 pour essayer de le retirer.
- 7. Lorsque l'impression est terminée, le disque s'arrête et l'écran suivant apparaît sur l'afficheur.

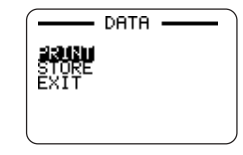

8. Tirez le disque vers la droite et retirez-le de l'imprimante.

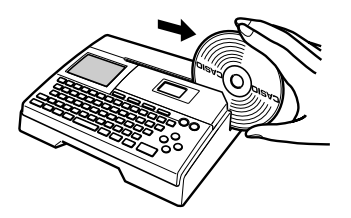

#### Important !

• Si vous ne parvenez pas à retirer le disque de l'imprimante, reportezvous à la page 8 du mode d'emploi.

- Pour créer une étiquette pour les zones supérieure et inférieure du disque
- A l'étape 3 de "Pour créer une étiquette pour la zone supérieure d'un disque "à la page 19, sélectionnez l'icône correspondant à AREA A et AREA B et tapez le texte dans les deux zones.
- 2. Après avoir tapé le texte de l'étiquette, appuyez sur SET.
  - Maintenant vous pouvez voir un aperçu de l'étiquette si vous voulez (voir "Pour contrôler l'aspect de l'étiquette", page 21) ou imprimer l'étiquette sans la vérifier (voir ci-dessous).

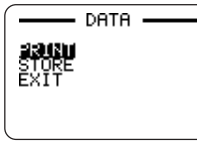

3. Utilisez 🔿 et 🛇 pour sélectionner PRINT, puis appuyez sur SET.

#### Pour imprimer une étiquette dans les zones supérieure et inférieure d'un disque

#### Remarque

- Il est conseillé d'imprimer sur le disque avant l'enregistrement. CASIO COMPUTER CO., LTD. ne peut être tenu pour responsable des pertes éventuelles de données lors de l'impression.
- Avant d'imprimer, vérifiez les "Précautions concernant l'impression " et assurez-vous que le disque sur lequel vous allez imprimer est compatible.
- N'essayez pas d'imprimer sur un disque CD-R de 8 cm ni sur un CD-R carte de visite. L'imprimante risquerait d'être endommagée. Seuls les disques de 12 cm de diamètre sont acceptés.
- **1.** Utilisez () et () pour sélectionner la zone supérieure (AREA A) ou la zone inférieure (AREA B), puis appuyez sur **SET**.
- Ici nous allons sélectionner AREA A.
- **2.** Insérez un disque dans l'imprimante.
  - Voir les étapes 3 à 5 dans " Pour imprimer une étiquette dans la zone supérieure du disque " aux pages 21 et 22 pour le détail.
- **3.** Appuyez sur **SET** pour imprimer.

#### Important !

- N'éteignez jamais l'imprimante pendant l'impression.
- Ne touchez pas le disque pendant l'impression. Il pourrait être rayé ou l'imprimante endommagée.
- N'ouvrez jamais le couvercle de cassette pendant l'impression. Le disque pourrait être rayé ou l'imprimante endommagée.
- **4.** Lorsque l'impression est terminée, le disque s'arrête et l'écran suivant apparaît sur l'afficheur.

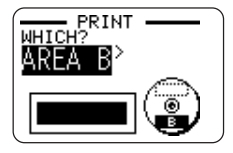

- **5.** Retirez le disque de l'imprimante.
  - Voir l'étape 8 de la page 22 pour le détail.
- 6. Utilisez () et ) pour sélectionner AREA B et appuyez sur SET.
- 7. Tournez le disque et réinsérez-le dans l'imprimante.

Guide de positionnement

Ajustez l'angle du disque de manière à aligner correctement la seconde impression par rapport à la première.

Zone d'impression supérieure (AREA A) Zone d'impression inférieure (AREA B)

#### Important !

- Ne jamais utiliser le guide de positionnement pour autre chose que pour l'alignement des disques. Après avoir positionné le disque et avant d'imprimer, retirez le guide.
- 8. Appuyez sur SET pour imprimer.

- 9. Lorsque l'impression est terminée, retirez le disque de l'imprimante.
  - Voir l'étape 8 de la page 22 pour le détail.

### Pour abandonner l'impression

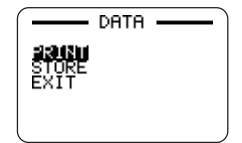

- - L'écran de menu principal apparaît.
  - Voir page 44 pour le détail sur l'utilisation de l'option STORE sur l'écran précédent.

## Données d'étiquetage de disque

## Termes utilisés pour l'impression sur disque

La signification de quelques uns des termes utilisés dans ce manuel pour l'impression de disques est indiquée ci-dessous.

#### Surface d'impression

Il s'agit de la surface du disque qui sera imprimée. Le logo du fabricant de disque ou d'autres informations peuvent être imprimés sur cette face du disque.

#### Données d'impression

Il s'agit du texte, des illustrations et d'autres éléments imprimés par l'imprimante sur la surface d'impression du disque.

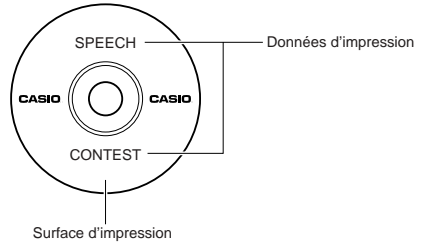

#### Zones d'impression

Ce sont les parties du disque où l'imprimante imprime. L'imprimante peut imprimer sur deux zones : une zone supérieure et une zone inférieure.

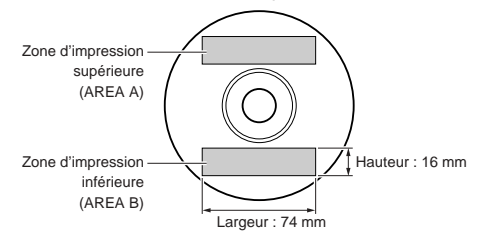

### Création d'une étiquette pour un disque

La marche à suivre pour préparer une étiquette de disque est la suivante. Après avoir saisi les données requises, vous pouvez les imprimer directement sur le disque.

#### Préparatifs

- Raccordez l'adaptateur secteur ou insérez des piles (page 9).
- Insérez une cassette de ruban encreur (page 15).

#### Marche à suivre lors de la création d'une étiquette

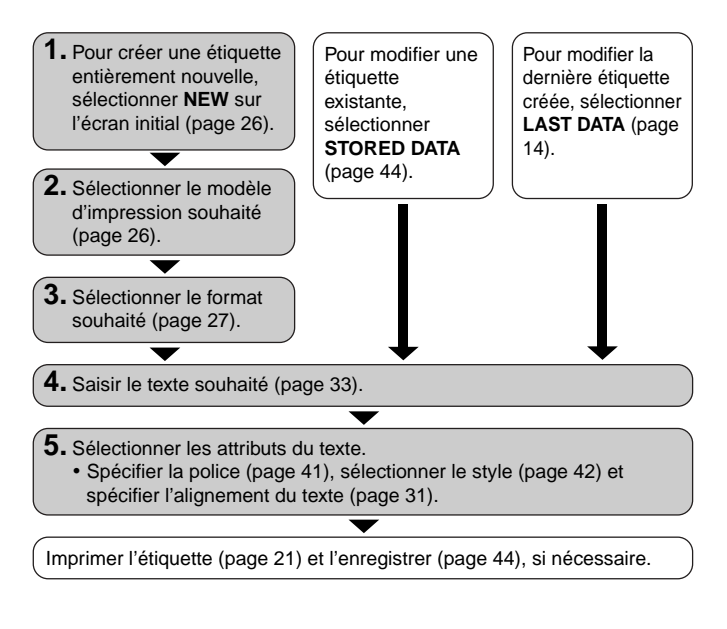

## Création d'une étiquette entièrement nouvelle

La spécification de la zone d'impression et la sélection d'un format d'étiquette pour la création de nouvelles données et l'impression d'un disque sont expliquées ci-dessous.

 Pour le détail sur l'impression des données enregistrées dans la mémoire, voir page 44.

#### Exemple

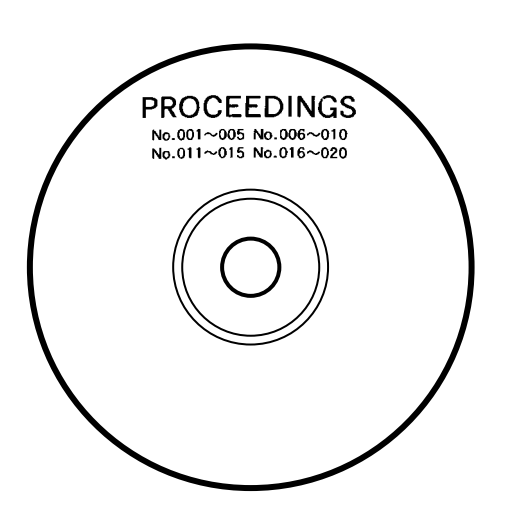

### Pour créer une nouvelle étiquette

- **1.** Appuyez sur (ON) pour mettre l'imprimante sous tension.
  - L'icône LAST DATA apparaît sur le menu principal s'il reste des données du dernier travail effectué. Si vous voulez continuer de travailler sur ces données, utilisez () et () pour sélectionner LAST DATA, puis appuyez sur SET.
- 2. Utilisez () et ) pour sélectionner NEW, puis appuyez sur SET.
  - L'écran de sélection de modèle d'impression s'affiche.
- **3.** Sélectionnez le modèle d'impression souhaité avec les touches directionnelles.

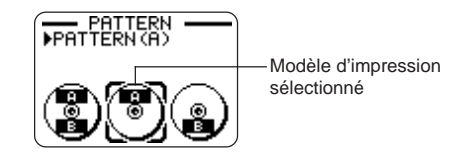

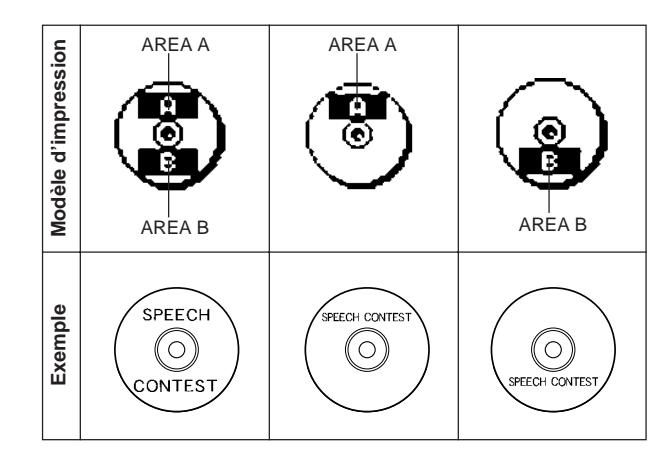

#### 4. Appuyez sur SET.

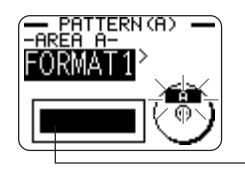

-Image du format d'étiquette

### Formats d'étiquettes

Le format de l'étiquette détermine les types et positions du texte et du logo dans chaque bloc. Il y a en tout 29 formats différents, qui se divisent en quatre groupes : les formats standard (FORMAT 1 à FORMAT 18), les formats des logos (LOGO 1 à LOGO 4), les formats des cadres (FRAME 1 à FRAME 5) et les formats automatiques (AUTO 1 et AUTO 2).

| Pour effectuer cette opération :                                                                                                    | Sélectionnez ce type de format : |
|----------------------------------------------------------------------------------------------------|----------------------------------|
| Saisir du texte seulement                                                                                                    | FORMAT 1 à FORMAT 18             |
| Saisir du texte et un logo<br>• Reportez-vous à "Insertion<br>d'un logo dans une étiquette "<br>à la page 28 pour le détail sur<br>la saisie de logos. | LOGO 1 à LOGO 4                  |
| Saisir du texte et un cadre<br>• Voir " Insertion d'un cadre dans<br>une étiquette " à la page 30 pour<br>le détail sur l'insertion de cad-<br>res.    | FRAME 1 à FRAME 5                |
| Laisser l'imprimante sélectionner<br>la taille du texte selon le nombre<br>de caractères<br>• Reportez-vous à la page 31 pour<br>le détail.            | AUTO 1 ou AUTO 2                 |

• Reportez-vous à "Formats d'étiquettes " à la page 54 pour le détail sur tous les formats d'étiquette disponibles.

**5.** Faites défiler tous les formats d'étiquettes disponibles à l'aide des touches () et ) jusqu'à ce que celui que vous voulez utiliser apparaisse.

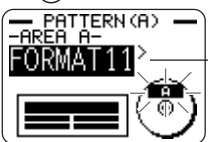

C'est le format d'étiquette actuellement sélectionné.

#### 6. Appuyez sur SET.

- Si vous sélectionnez comme modèle d'impression à l'étape 3, l'écran de spécification du format d'étiquette pour AREA B s'affiche au moment où vous appuyez sur SET. Répétez ensuite les étapes 5 et 6.
- L'écran de saisie de texte s'affiche lorsque vous appuyez sur SET.
- 7. Saisissez le texte souhaité.

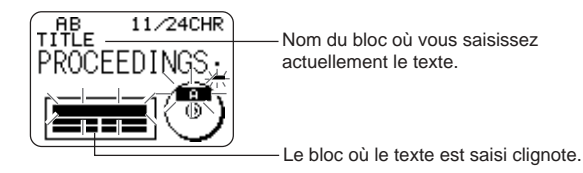

- Reportez-vous à "Saisie et édition du texte d'un étiquette "à la page 33 pour de plus amples informations sur la saisie du texte.
- 8. Appuyez sur SET.

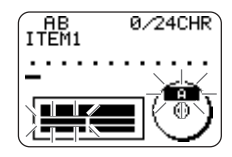

9. Répétez les étapes 7 et 8 pour les autres blocs.

- 10. Lorsque vous avez terminé, appuyez sur SET.
  - L'écran permettant d'imprimer (page 21) ou d'enregistrer l'étiquette (page 44) apparaît.

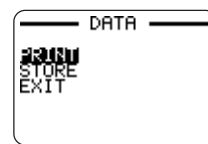

• Vous pouvez aussi interrompre votre travail en sélectionnant **EXIT** avec les touches directionnelles puis en appuyant deux fois sur **SET**.

## Insertion d'un logo dans une étiquette

Lorsque vous utilisez le format LOGO (LOGO 1 à LOGO 4) pour créer une étiquette, vous pouvez insérer un des 12 logos prêts à l'emploi dans le bloc graphique de ce format.

## Logos prêts à l'emploi

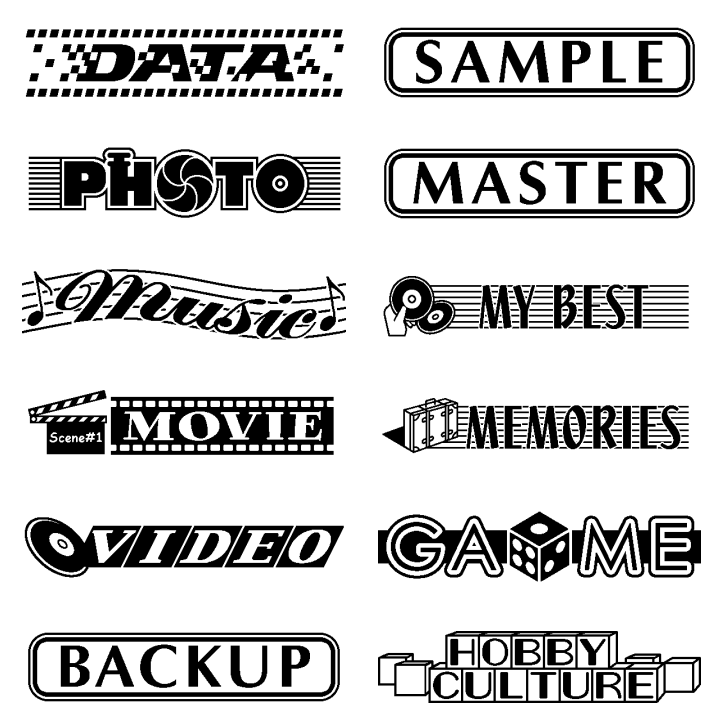

## **Exemples d'étiquettes**

Les exemples d'étiquettes suivants contiennent tous des logos.

LOGO 1

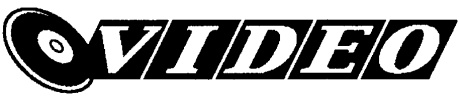

LOGO 2

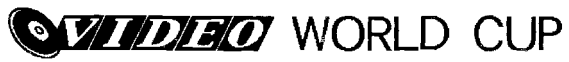

LOGO 3

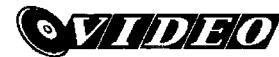

WORLD CUP U.S. × France

LOGO 4

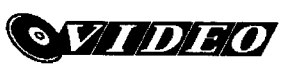

WORLD CUP U.S. × France Italy × Brazil

## Pour insérer un logo dans une étiquette

- 1. Effectuez les étapes 1 à 4 mentionnées dans "Pour créer une nouvelle étiquette " à la page 26.
- 2. Sur l'écran de sélection de format d'étiquette, utilisez ( pour faire défiler les formats d'étiquettes jusqu'à ce que les formats LOGO (LOGO 1 à LOGO 4) apparaissent.
- 3. Appuyez sur SET.
- **4.** Utilisez () et ) pour faire défiler les noms des logos, jusqu'à ce que celui que vous souhaitez utiliser apparaisse.
- 5. Appuyez sur SET.
  - Le logo est inséré dans l'étiquette. Vous pouvez maintenant saisir le texte comme indiqué dans " Pour créer une nouvelle étiquette " à la page 26.

## Insertion d'un cadre dans une étiquette

Un certain nombre de styles de cadres peuvent être insérés dans les étiquettes. Voir page 53 pour la liste des cadres disponibles.

### Exemples d'étiquettes avec cadres

Tous les exemples suivants sont des étiquettes qui emploient des cadres.

#### FRAME 1 (CADRE 1)

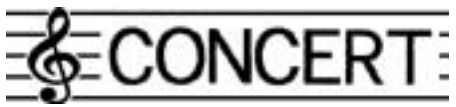

#### FRAME 2 (CADRE 2)

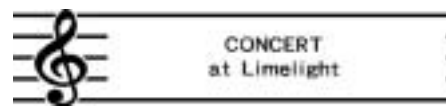

#### FRAME 3 (CADRE 3)

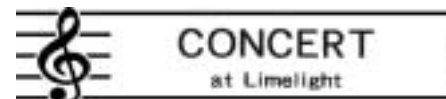

#### FRAME 4 (CADRE 4)

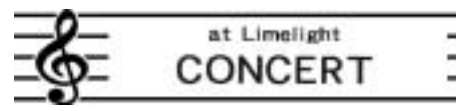

#### FRAME 5 (CADRE 5)

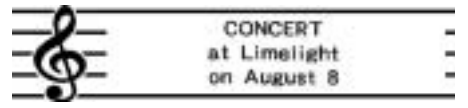

## Pour insérer un cadre dans une étiquette

- Effectuez les opérations 1 à 4 de "Pour créer une nouvelle étiquette " à la page 26.
- 3. Appuyez sur SET.
- 5. Appuyez sur SET.
  - Le cadre est inséré dans l'étiquette. Maintenant vous pouvez effectuer les autres opérations mentionnées dans " Pour créer une nouvelle étiquette " à la page 26 pour saisir du texte.

## Saisie du texte d'une étiquette dans un format AUTO

Dans les deux formats AUTO la taille des caractères s'ajuste automatiquement en fonction du nombre de caractères saisis.

Le tableau suivant montre de quelle façon la taille des caractères change selon le format sélectionné.

| Nombro do            | AUTO 1                               | (1 ligne)                            | AUTO 2 (2 lignes)                    |                                      |
|----------------------|--------------------------------------|--------------------------------------|--------------------------------------|--------------------------------------|
| caractères<br>saisis | Taille des<br>caractères<br>affichés | Taille des<br>caractères<br>imprimés | Taille des<br>caractères<br>affichés | Taille des<br>caractères<br>imprimés |
| 0 à 9                | ×5                                   | 15 mm                                | ×2                                   | 6 mm                                 |
| 10 à 12              | ×4                                   | 12 mm                                | ×2                                   | 6 mm                                 |
| 13 à 16              | ×3                                   | 9 mm                                 | ×2                                   | 6 mm                                 |
| 17 à 24              | ×2                                   | 6 mm                                 | ×2                                   | 6 mm                                 |
| 25 à 49              | ×1                                   | 3 mm                                 | ×1                                   | 3 mm                                 |

## Pour saisir du texte pour une étiquette de format AUTO

- 1. Effectuez les étapes 1 à 4 de " Pour créer une nouvelle étiquette " à la page 26.
- **2.** Sur l'écran de sélection du format d'étiquette, utilisez () et ) pour faire défiler les différents formats jusqu'à ce que AUTO 1 ou AUTO 2 apparaisse.
- 3. Appuyez sur SET.
- 4. Saisissez le texte souhaité.
- 5. Appuyez sur SET.
- Maintenant vous pouvez terminer l'étiquette de la façon indiquée dans
- " Pour créer une nouvelle étiquette " à la page 26.

## Spécification de l'espacement des caractères

Il y a deux types d'espacements de caractères : L'espacement proportionnel et l'espacement uniforme.

Lorsque l'espacement proportionnel est sélectionné, l'espace entre deux caractères dépend de la position des deux caractères.

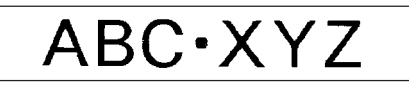

Avec l'espace uniforme, tous les caractères sont séparés par le même espace.

ABC·XYZ

## Pour valider et invalider l'espacement proportionnel

- 1. Pendant la saisie du texte, appuyez sur FORM.
- **2.** Utilisez  $\bigotimes$  et  $\bigotimes$  pour sélectionner **PROPORTIONAL**, puis appuyez sur **SET**.
- 3. Utilisez () et () pour valider ou invalider l'espacement proportionnel.
  - Notez que le réglage sélectionné s'applique au texte complet de l'étiquette.
- 4. Appuyez sur SET pour appliquer le réglage et revenir à l'écran de saisie de texte.

## Spécification de l'alignement du texte

Vous pouvez sélectionner un des quatre alignements suivants pour le texte de l'étiquette.

Centré

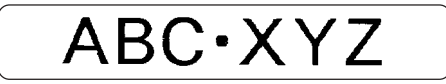

Alignement à droite

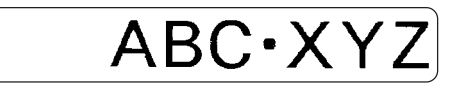

Alignement à gauche

ABC·XYZ

Espacement égal

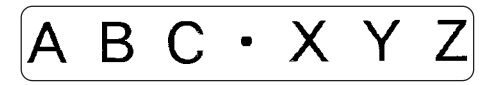

## Pour spécifier l'alignement du texte

- 1. Pendant la saisie du texte, appuyez sur FORM.
- **2.** Utilisez  $\bigcirc$  et  $\bigcirc$  pour sélectionner **ALIGN**, puis appuyez sur **SET**.
- **3.** Utilisez  $\bigcirc$  et  $\bigcirc$  pour sélectionner l'alignement souhaité.
- 4. Lorsque le réglage souhaité est sélectionné, appuyez sur SET.

| Pour appliquer l'alignement<br>sélectionné à ce texte : | Sélectionnez cette option : |
|---------------------------------------------------------|-----------------------------|
| Tout le texte de l'étiquette                            | ALL                         |
| Tout le texte de la ligne actuelle                      | LINE                        |

6. Après avoir sélectionné la plage, appuyez sur SET pour appliquer le réglage et revenir à l'écran de saisie de texte.

# Saisie et édition du texte d'une étiquette

Cette section explique comment saisir et éditer du texte alphanumérique pour créer de nouvelles étiquettes.

## Déplacement du curseur

Déplacez le curseur sur l'afficheur avec les touches directionnelles et positionnez-le sur le caractère à supprimer ou à modifier.

#### Pour déplacer le curseur

| Pour effectuer cette opération:                                     | Appuyez sur: |
|---------------------------------------------------------------------|--------------|
| Déplacer le curseur vers la gauche                                  | $\bigotimes$ |
| Déplacer le curseur vers la droite                                  | $\bigcirc$   |
| Déplacer le curseur vers le haut                                    | $\bigotimes$ |
| Déplacer le curseur vers le bas                                     | $\otimes$    |
| Déplacer le curseur jusqu'au début<br>de la ligne actuelle de texte |              |
| Déplacer le curseur jusqu'à la fin de<br>la ligne actuelle de texte |              |

## Saisie de caractères alphanumériques

La méthode de base pour saisir des caractères alphanumériques est décrite ci-dessous. L'écran de saisie de texte doit être affiché au préalable.

### Pour saisir des caractères alphanumériques

Exemple: ABXYZ 1234567890

- 1. Saisissez les caractères en les tapant sur le clavier de l'imprimante.
  - Pour saisir des majuscules, vous pouvez appuyer sur SHIFT ou sur CAPS. Il faut appuyer sur SHIFT pour chaque caractère majuscule tandis qu'il suffit d'appuyer une fois sur CAPS pour saisir des majuscules ou des minuscules jusqu'à une nouvelle pression de CAPS.
  - Appuyez sur SPACE pour saisir des espaces.
  - En cas d'erreur, appuyez sur **BS** ou **DEL** pour supprimer le caractère, puis recommencez.
- 2. Lorsque vous atteignez la fin d'une ligne de texte, appuyez sur SET.

#### A propos de la touche CODE

La touche **CODE** permet d'insérer l'accentuation utilisée dans de nombreuses langues. Procédez de la façon suivante pour insérer les caractères souhaités à l'aide de la touche **CODE**.

#### CAPS activée

| Touches<br>utilisées | Caractères<br>obtenus | Touches<br>utilisées | Caractères<br>obtenus | Touches | Caractères<br>obtenus |
|----------------------|-----------------------|----------------------|-----------------------|---------|-----------------------|
| CODE U               | Ü                     | CODE Z               | Ż                     | CODE 5  | ^                     |
| CODE O               | Œ                     | CODE C               | Ç                     | CODE 6  | v                     |
| CODE P               | Å                     | CODE N               | Ñ                     | CODE 7  | 0                     |
| CODE A               | Æ                     | CODE 1               | ,                     | CODE 8  | /                     |
| CODE J               | Ö                     | CODE 2               | `                     | CODE 9  |                       |
| CODE K               | Ä                     | CODE 3               |                       | CODE 0  | L                     |
| CODE L               | Ø                     | CODE 4               | ~                     |         |                       |

#### CAPS désactivée

| Touches<br>utilisées | Caractères<br>obtenus | Touches<br>utilisées | Caractères<br>obtenus | Touches<br>utilisées | Caractères<br>obtenus |
|----------------------|-----------------------|----------------------|-----------------------|----------------------|-----------------------|
| CODE U               | ü                     | CODE L               | ø                     | CODE 4               | ~                     |
| CODE O               | œ                     | CODE Z               | ż                     | CODE 5               | ^                     |
| CODE P               | å                     | CODE C               | ç                     | CODE 6               | ×                     |
| CODE A               | æ                     | CODE N               | ñ                     | CODE 7               | 0                     |
| CODE S               | ß                     | CODE 1               | ,                     | CODE 8               | /                     |
| CODE J               | ö                     | CODE 2               | `                     | CODE 9               | ."                    |
| CODE K               | ä                     | CODE 3               |                       | CODE 0               | L                     |

Exemple : Saisir á CODE 1 (´) A

## Saisie de symboles et de caractères spéciaux

Le menu SYMBOL met à votre disposition un certain nombre de symboles, pictogrammes et formats numériques spéciaux en plus des lettres grecques et russes.

## Pour utiliser le menu SYMBOL

- Après avoir positionné le curseur à l'endroit où le symbole, le pictogramme, le nombre, la lettre grecque ou la lettre russe doit être saisi, appuyez sur la touche SYMBOL pour afficher le menu SYMBOL.
- Utilisez O et O pour sélectionner le type de caractère souhaité, puis appuyez sur SET.
  - Au moment où vous appuyez sur SET, un menu de symboles, pictogrammes, formats numériques, lettres grecques ou lettres russes apparaît.
  - Pour dégager le menu SYMBOL sans rien sélectionner, appuyez sur ESC.
- **3.** Sélectionnez le caractère souhaité avec les touches directionnelles, puis appuyez sur **SET**.
  - Au moment où vous appuyez sur **SET** l'écran de saisie réapparaît avec le symbole, le pictogramme, le nombre, la lettre grecque ou la lettre russe sélectionné à l'endroit où se trouvait le curseur lorsque vous avez affiché le menu SYMBOL.
  - Vous trouverez à la page 52 la liste complète des symboles, pictogrammes, formats numériques, lettres grecques et lettres russes disponibles dans chaque menu.

## Saisie d'illustrations

L'imprimante offre un choix de 124 illustrations qui peuvent être insérées dans vos étiquettes

### Pour saisir des illustrations

- Après avoir positionné le curseur à l'endroit où vous voulez insérer une illustration, appuyez sur la touche ILLUST pour afficher le menu ILLUST.
- Sélectionnez l'illustration souhaitée avec les touches directionnelles et appuyez sur SET.
  - Au moment où vous appuyez sur SET l'écran de saisie réapparaît avec l'illustration sélectionnée à la position où se trouvait le curseur lorsque vous avez affiché le menu ILLUST.
  - Reportez-vous à la page 52 pour la liste complète des illustrations disponibles.

## Suppression d'un seul caractère

Vous pouvez supprimer un seul caractère à l'aide de la touche **BS** ou de la touche **DEL**. L'emploi de ces deux touches diffère seulement par la position du curseur.

## Pour supprimer un caractère à l'aide de la touche BS

Exemple : Remplacer le mot " commputer " par " computer ".

- **1.** Utilisez  $\bigcirc$  et  $\bigcirc$  pour positionner le curseur sous " p ".
- 2. Appuyez deux fois sur BS pour supprimer les deux m à la gauche du curseur et décaler " puter " vers la gauche.

## Pour supprimer un caractère à l'aide de la touche DEL

Exemple : Remplacer le mot " commputer " par " computer ".

- 1. Utilisez () et () pour positionner le curseur sous le premier " m " (le plus à gauche).
- 2. Appuyez deux fois sur DEL pour supprimer les deux m à la position du curseur et décaler " mputer " vers la gauche.

## Suppression du texte saisi

Pour supprimer le texte sur l'écran de saisie, effectuez les opérations suivantes.

## Pour supprimer tout le texte

- 1. Appuyez sur FUNCTION puis sur BS (CLS).
- 2. En réponse au message de confirmation qui apparaît, appuyez sur SET.
- Tout le texte affiché sur l'écran de saisie est supprimé.
- Si vous voulez abandonner l'opération sans rien supprimer, appuyez sur **ESC** au lieu de **SET**.

## Edition de texte

Vous pouvez régler l'imprimante pour qu'elle insère de nouveaux caractères entre les caractères existants ou pour qu'elle remplace les caractères existants par les nouveaux. Notez l'exemple suivant.

#### Exemple

Texte existant: ABCDEFGHI Position du curseur: E Nouveau caractère: XXX

#### Insertion

Résultat: ABCDXXXEFGHI

#### Réécriture

Résultat: ABCDXXXHI

## Pour commuter entre réécriture et insertion

- 1. Appuyez sur SET UP pour afficher le menu SET UP.
- **2.** Utilisez  $\bigcirc$  et  $\bigcirc$  pour sélectionner **INPUT**, puis appuyez sur **SET**.
- 3. Sur l'écran qui apparaît, utilisez () et () pour sélectionner INSERT ou OVERWRITE, puis appuyez sur SET.
- L'indicateur CAPS est surligné sur l'afficheur lorsque la surécriture est activée. L'indicateur CAPS apparaît normalement (non surligné) lorsque l'insertion est activée.

## Utilisation de phrases prêtes à l'emploi

Neuf phrases prêtes à l'emploi ont été enregistrées dans la mémoire de l'imprimante pour être insérées, si nécessaire, sur les étiquettes. A l'origine ce sont des phrases souvent utilisées pour l'étiquetage ; elles sont numérotées de 1 à 8. Vous pouvez utiliser ces phrases ou bien les remplacer par d'autres.

La mémoire de l'imprimante contient à l'origine les phases suivantes.

- 1 Digital Image (Image numérique)
- 2 Date Recorded : (Date d'enregistrement :)
- 3 Backup Date (Date de copie)
- 4 Confidential (Confidentiel)
- 5 Hit Album (Chansons célèbres)
- 6 Omnibus (Rediffusion)
- 7 My Favorites (Chansons préférées)
- 8 Recorded At : (Enregistrement à :) 9 <vide>

## Pour rappeler une phrase

- 1. Pendant la saisie du texte, appuyez sur PHRASE MEMORY.
  - La liste des phrases disponibles apparaît.
- 2. Utilisez () et () pour sélectionner la phrase souhaitée, puis appuyez sur SET.
- La phrase sélectionnée est rappelée et saisie sur l'écran de saisie.
- Vous pouvez aussi s
   électionner une phrase en saisissant son num
   éro, de 1
   à 9.
- Si le nombre total de caractères de la phrase sélectionnée dépasse la limite, le message d'erreur " ENTIRE PHRASE COULD NOT BE RECALLED! " apparaîtra. Seule une partie de la phrase sera alors saisie.

## Pour créer un nouveau texte

- 1. Appuyez sur PHRASE MEMORY.
- $\textbf{2. Utilisez} \bigotimes et \bigotimes pour sélectionner [\textbf{DATA EDIT}], puis appuyez sur \textbf{SET}.$
- **3.** Utilisez  $\bigcirc$  et  $\bigcirc$  pour sélectionner **MAKE**, puis appuyez sur **SET**.
- 4. Utilisez () et () pour sélectionner NEW, puis appuyez sur SET.
  - L'écran NEW / STRING→PHRASE n'apparaît pas si aucun texte n'est affiché sur l'écran de saisie de texte.
- 5. Sur l'écran de saisie qui apparaît, saisissez le texte souhaité et appuyez sur SET.
- 6. Utilisez 🔿 et 🚫 pour sélectionner la mémoire où vous voulez enregistrer la phrase, puis appuyez sur SET.
- 7. En réponse au message de confirmation qui apparaît, appuyez sur SET pour enregistrer la phrase ou sur ESC pour abandonner.

## Pour enregistrer le texte saisi dans la mémoire

- 1. Pendant la saisie du texte qui doit être enregistré, appuyez sur PHRASE MEMORY.
- **2.** Utilisez  $\bigcirc$  et  $\bigcirc$  pour sélectionner [DATA EDIT], puis appuyez sur SET.
- **3.** Utilisez  $\bigcirc$  et  $\bigcirc$  pour sélectionner **MAKE**, puis appuyez sur **SET**.
- 5. Sur l'écran de saisie qui apparaît, vérifiez le texte, changez-le si nécessaire et appuyez sur SET.
- 6. Utilisez 🔿 et 🚫 pour sélectionner la mémoire où vous voulez enregistrer le texte, puis appuyez sur SET.
- 7. En réponse au message de confirmation qui apparaît, appuyez sur SET pour enregistrer la phrase ou sur ESC pour abandonner.

## Pour modifier une phrase de la mémoire

1. Appuyez sur PHRASE MEMORY.

- **2.** Utilisez  $\bigcirc$  et  $\bigcirc$  pour sélectionner [DATA EDIT], puis appuyez sur SET.
- **3.** Utilisez  $\bigcirc$  et  $\bigcirc$  pour sélectionner **EDIT**, puis appuyez sur **SET**.
- 5. Sur l'écran de texte qui apparaît, vérifiez le texte et effectuez les changements nécessaires, puis appuyez sur SET.
- 6. Utilisez 🚫 et 🚫 pour sélectionner la mémoire où vous voulez enregistrer le texte, puis appuyez sur SET.
- 7. En réponse au message de confirmation qui apparaît, appuyez sur SET pour enregistrer la phrase ou sur ESC pour abandonner.

## Pour supprimer une phrase de la mémoire

- 1. Appuyez sur PHRASE MEMORY.
- **2.** Utilisez  $\bigcirc$  et  $\bigcirc$  pour sélectionner [DATA EDIT], puis appuyez sur SET.
- 3. Utilisez 🔿 et 🛇 pour sélectionner DELETE, puis appuyez sur SET.
- 5. En réponse au message de confirmation qui apparaît, appuyez sur SET pour supprimer la phrase ou sur ESC pour abandonner.

## Utilisation du Copier - Coller

Vous pouvez copier le texte saisi à un endroit pour le coller à un autre endroit.

## Pour copier du texte

- 1. Saisissez le texte que vous voulez copier.
- 2. Appuyez sur FUNCTION puis sur COPY.
- **3.** Utilisez  $\bigcirc$  et  $\bigcirc$  pour positionner le curseur sur le premier caractère du texte que vous voulez copier, puis appuyez sur **SET**.
- **4.** Utilisez  $\bigcirc$  et  $\bigcirc$  pour positionner le curseur sur le dernier caractère du texte que vous voulez copier et appuyez sur **SET**.
  - Le message "COPY OPERATION COMPLETE " apparaît et l'écran de saisie apparaît lorsque la copie est terminée.
  - Vous pouvez avoir jusqu'à neuf copies dans la mémoire. La copie la plus ancienne est effacée pour laisser place à la 10<sup>e</sup> copie, le cas échéant.

## Pour coller le texte copié

- 1. Lorsque vous saisissez le texte, appuyez sur PASTE.
- 2. Sur la liste de textes copiés qui apparaît, utilisez ⊘ et ⊙ pour sélectionner le texte souhaité, puis appuyez sur SET.
  - · Les données sélectionnées sont collées à la position du curseur.
  - Si, à cause du texte copié, la limite de caractères est dépassée, le message "TOO MANY CHARACTERS! SOME WERE NOT PASTED " s'affiche et certains caractères ne seront pas copiés.

## Caractères personnalisés

Vous pouvez personnaliser quatre caractères et les sauvegarder dans la mémoire. Ces caractères peuvent être créés à partir de rien ou bien à partir de caractères ou de symboles existants.

### Pour créer un nouveau caractère à partir de rien

- 1. Appuyez sur USER CHR.
- 2. Utilisez (A) et (A) pour sélectionner MAKE, puis appuyez sur SET.
- **3.** Utilisez ( $\land$ ) et ( $\checkmark$ ) pour sélectionner **NEW**, puis appuyez sur **SET**.
  - L'écran NEW/USE INPUT CHAR n'apparaît pas si aucun caractère n'est saisi à la position du curseur sur l'écran de saisie de texte. Écran de personnalisation de caractères

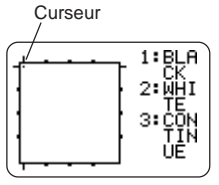

**4.** Procédez de la facon suivante pour tracer le caractère souhaité.

| Pour:                                                                                       | II faut:                                                                                                    |
|---------------------------------------------------------------------------------------------|----------------------------------------------------------------------------------------------------|
| Déplacer le curseur                                                                         | Utiliser les touches directionnelles.                                                                                                    |
| Positionner le curseur à la<br>gauche, la droite, le haut ou<br>le bas de l'écran de dessin | Appuyer sur <b>FUNCTION</b> puis sur $\bigcirc$ , $\bigcirc$ , $\bigcirc$ ou $\bigcirc$ .                                                                           |
| Tracer un point noir                                                                        | Appuyer sur <b>1</b> de sorte que BLACK soit surligné sur l'afficheur.                                                                                              |
| Tracer un point blanc                                                                       | Appuyer sur <b>2</b> de sorte que WHITE soit surligné sur l'afficheur.                                                                                              |
| Tracer une ligne de points<br>noirs                                                         | Appuyer sur 1 et 3 de sorte que<br>BLACK et CONTINUE soient<br>surlignés sur l'afficheur, puis utiliser<br>les touches directionnelles pour<br>déplacer le curseur. |
| Tracer une ligne de points<br>blancs                                                        | Appuyer sur 2 et 3 de sorte que<br>WHITE et CONTINUE soient<br>surlignés sur l'afficheur, puis utiliser<br>les touches directionnelles pour<br>déplacer le curseur. |

- Notez que vous ne pouvez tracer et effacer que des lignes droites. Vous ne pouvez pas tracer et supprimer des lignes en diagonale. Pour créer des lignes en diagonale, vous devez placer chaque point de la ligne, un à un.
- A chaque pression de 3 lorsque BLACK ou WHITE est surligné, le réglage CONTINUE est activé (surligné) ou désactivé (non surligné).
- 5. Lorsque vous avez terminé le caractère, appuyez sur SET.
- 6. Utilisez les touches directionnelles pour sélectionner la mémoire où vous voulez sauvegarder le caractère personnalisé, puis appuyez sur SET.
- 7. En réponse au message de confirmation qui apparaît, appuyez sur SET pour sauvegarder le caractère.

- Pour créer un nouveau caractère à partir d'un caractère existant
- 1. Saisissez le caractère ou le symbole que vous voulez utiliser pour créer un nouveau caractère et mettez le curseur sous le caractère.
- 2. Appuyez sur USER CHR.
- 3. Utilisez 🔿 et 🛇 pour sélectionner MAKE, puis appuyez sur SET.
- 4. Utilisez 🔿 et 💬 pour sélectionner USE INPUT CHAR puis appuyez sur SET.
- Effectuez les étapes 4 à 7 de "Pour créer un nouveau caractère à partir de rien " pour créer et sauvegarder le nouveau caractère.
- Pour créer un nouveau caractère à partir d'un caractère personnalisé
- 1. Appuyez sur USER CHR.
- 2. Utilisez (>) et (>) pour sélectionner EDIT puis appuyez sur SET.
- **3.** Utilisez les touches directionnelles pour selectionner le caractère qui servira de base au nouveau, puis appuyez sur **SET**.
- Effectuez les étapes 4 à 7 de "Pour créer un nouveau caractère à partir de rien " pour créer et sauvegarder le nouveau caractère.

## Pour rappeler un caractère personnalisé

- 1. Après avoir positionné le curseur sur l'écran de saisie à l'endroit où vous voulez saisir le caractère personnalisé, appuyez sur USET CHR.
- 2. Utilisez 🔿 et 🛇 pour sélectionner RECALL, puis appuyez sur SET.
- **3.** Sélectionnez le caractère que vous voulez rappeler avec les touches directionnelles et appuyez sur **SET**.

#### Pour supprimer un caractère personnalisé

- 1. Appuyez sur USER CHR.
- 2. Utilisez ⊘ et ⊘ pour sélectionner DELETE avec les touches directionnelles et appuyez sur SET.
- **3.** Sélectionnez le caractère personnalisé que vous voulez supprimer avec les touches directionnelles et appuyez sur **SET**.
- En réponse au message de confirmation qui apparaît, appuyez sur SET pour supprimer le caractère sélectionné ou sur ESC pour abandonner.

## Contrôle de l'aspect du texte

Les opérations mentionnées dans cette section permettent de sélectionner les polices et les styles pour rendre vos étiquettes plus attrayantes et facilement repérables.

## Sélection d'une police

L'imprimante présente les cinq polices de caractères suivantes.

New Sans-serif (SANS-SERIF)

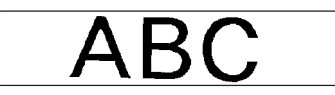

• New Sans-serif italique (SANS-SERIF ITC)

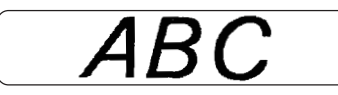

• New Sans-serif arrondie (SANS-SERIF RND)

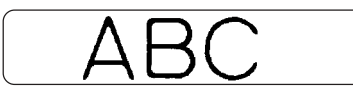

• New Roman (ROMAN)

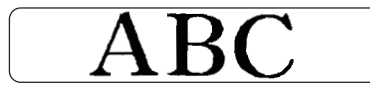

• New Roman italique (ROMAN ITC)

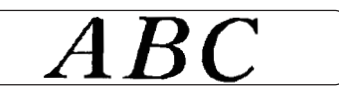

Vous pouvez aussi spécifier une police après avoir saisi du texte ou spécifier une police par défaut qui est automatiquement utilisée lorsque vous créez une nouvelle étiquette.

La police sélectionnée est indiquée par le pointeur sur la droite de l'afficheur.

#### Petite police

En plus des cinq polices mentionnées ci-dessus, l'imprimante dispose aussi d'une police " **SMALL FONT** " qui est toujours sélectionnée lorsque la taille des caractères est de 2 mm, même si un autre réglage a été effectué. La taille de la police ne peut pas être sélectionnée. Un pointeur apparaît à côté de l'indicateur **SMALL FONT** lorsque SMALL FONT est utilisé. Lorsque SMALL FONT est utilisé.

- Tous les réglages de police sont ignorés. Tout est imprimé avec la même police.
- Le réglage proportionnel est désactivé.
- SMALL FONT peut être utilisé pour du texte normal et du texte en caractères gras seulement. Les caractères avec contour, ombrés et en relief sont imprimés avec la police normale.
- Les illustrations et les caractères personnalisés peuvent ne pas être imprimés correctement lorsque SMALL FONT est utilisé.

## Pour changer la police par défaut

- 1. Appuyez sur SET UP pour afficher le menu SET UP.
- 2. Utilisez 🔿 et 💬 pour sélectionner DEFAULT FONT, puis appuyez sur SET.
- 3. Utilisez 🚫 et 🚫 pour sélectionner la police que vous voulez utiliser par défaut, puis appuyez sur SET.
- La police spécifiée par défaut est utilisée en priorité pour toutes les nouvelles étiquettes. Pour la changer pendant la saisie du texte, procédez comme indiqué ci-dessus.

## Pour changer la police du texte qui vient d'être saisi

- 1. Après avoir saisi le texte souhaité, appuyez sur FONT.
- 2. Utilisez 🔿 et 💬 pour sélectionner la police souhaitée, puis appuyez sur SET.
- **3.** Sur l'écran suivant, sélectionnez la plage de texte à laquelle la police doit s'appliquer, puis appuyez sur.

| Pour appliquer le réglage de police à ce texte : | Sélectionnez cette option : |
|--------------------------------------------------|-----------------------------|
| Tout le texte de l'étiquette                     | ALL                         |
| Tout le texte de la ligne actuelle               | LINE                        |

## Utilisation des attributs du menu STYLE

Le menu STYLE permet d'appliquer les attributs suivants à votre texte.

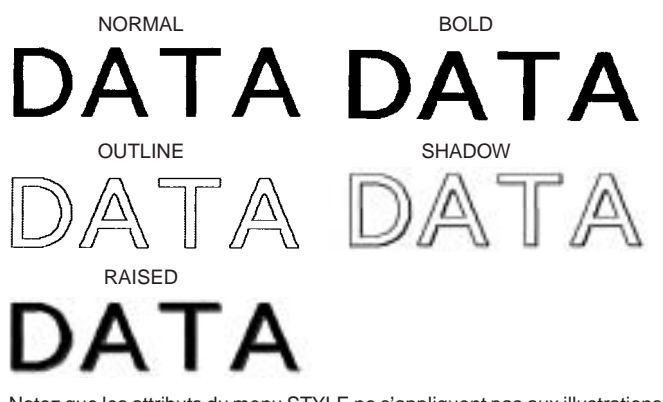

 Notez que les attributs du menu STYLE ne s'appliquent pas aux illustrations ou caractères personnalisés.

### ■ Pour appliquer les attributs de texte du menu STYLE

- 1. Saisissez le texte dont vous voulez changer les attributs.
- 2. Appuyez sur STYLE.
- Utilisez O et O pour sélectionner le réglage de STYLE souhaité, puis appuyez sur SET.
  - Lorsque NORMAL est sélectionné, le réglage du menu STYLE actuel est annulé.

**4.** Utilisez () et () pour sélectionner le texte auquel vous voulez appliquer le réglage STYLE, puis appuyez sur **SET**.

| Pour appliquer le réglage STYLE à ce texte : | Sélectionnez cette<br>option : |  |
|----------------------------------------------|--------------------------------|--|
| Tout le texte de l'étiquette                 | ALL                            |  |
| Tout le texte de la ligne actuelle           | LINE                           |  |

 SMALL FONT peut être utilisé pour du texte normal et du texte en caractères gras seulement. Les caractères avec contour, ombrés et en relief sont imprimés avec la police normale.

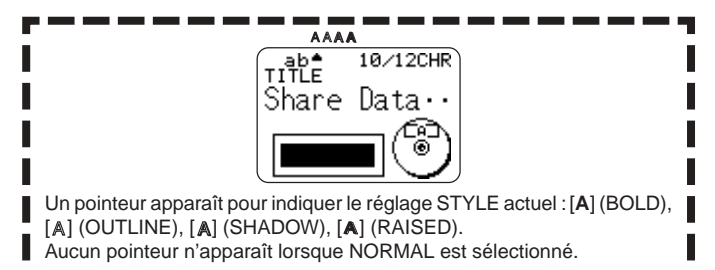

# Enregistrement, rappel et suppression d'étiquettes

## Pour enregistrer une étiquette

- 1. Créez l'étiquette que vous voulez enregistrer.
- 2. Lorsque vous avez saisi tout le texte, l'écran suivant apparaît sur l'afficheur de l'imprimante.

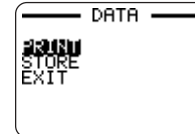

- **3.** Utilisez  $\bigcirc$  et  $\bigcirc$  pour sélectionner **STORE**.
- 4. Appuyez sur SET.
- 5. Désignez l'étiquette par un nom de cinq caractères au maximum et appuyez sur SET.

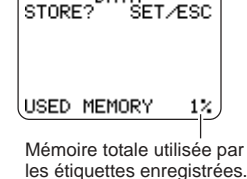

6. En réponse au message de confirmation qui apparaît, appuyez sur SET pour enregistrer l'étiquette ou sur ESC pour abandonner.

## Pour rappeler une étiquette

- **1.** Appuyez sur (**N**) pour mettre l'imprimante sous tension.
- 2. Utilisez () et () pour sélectionnez STORED DATA, puis appuyez sur SET.
- 3. Utilisez 🔿 et 🛇 pour sélectionnez RECALL, puis appuyez sur SET.
- Utilisez (○) et (○) pour faire défiler les noms d'étiquettes jusqu'à ce que l'étiquette souhaitée apparaisse.
- 5. Appuyez sur SET pour afficher l'étiquette.
- Vous pouvez maintenant imprimer l'étiquette ou la changer.

## Pour supprimer une étiquette

- 1. Appuyez sur (n) pour mettre l'imprimante sous tension.
- $\textbf{2. Utilisez} \bigotimes et \bigotimes \text{pour sélectionnez STORED DATA}, \text{puis appuyez sur SET}.$
- 3. Utilisez 🔿 et 🛇 pour sélectionnez DELETE, puis appuyez sur SET.
- Utilisez (○) et (○) pour faire défiler les noms d'étiquettes jusqu'à ce que celle vous voulez supprimer apparaisse.
- 5. Appuyez sur SET.
- 6. En réponse au message de confirmation qui apparaît, appuyez sur SET pour supprimer l'étiquette ou sur ESC pour abandonner.
- Si plusieurs étiquettes sont enregistrées dans la mémoire, l'étiquette suivante apparaît lorsque vous supprimez une étiquette. Vous pouvez supprimer d'autres étiquettes en continuant comme indiqué ci-dessus, si nécessaire.
- Pour abandonner l'opération sans supprimer d'étiquette, appuyez sur ESC.

## Paramétrage de l'imprimante

L'écran SET UP de l'imprimante permet de régler divers paramètres de base.

#### Pour paramétrer l'imprimante

- 1. Appuyez sur (n) pour mettre l'imprimante sous tension.
- 2. Appuyez sur SET UP.
- 4. Utilisez les touches de curseur pour le changer, puis appuyez sur SET.

| Lorsque ce réglage<br>est sélectionné : | Changez-le de cette façon :                                                                                  |
|-----------------------------------------|----------------------------------------------------------------------------------------------------|
| DEFAULT FONT                            | <ul> <li>Utilisez  et  pour sélectionner la police<br/>(page 42).</li> </ul>                                 |
| INPUT                                   | <ul> <li>Utilisez  et  pour sélectionner INSERT<br/>ou OVERWRITE (page 36).</li> </ul>                       |
| CONTRAST                                | Utilisez () et ) pour régler le contraste de l'affichage.                                                    |
| DENSITY                                 | <ul> <li>Utilisez () et ) pour spécifier la densité de<br/>l'impression.</li> </ul>                          |
| SOUND                                   | <ul> <li>Utilisez  et  pour activer ou désactiver le<br/>son de l'imprimante.</li> </ul>                     |
| LANGUAGE                                | <ul> <li>Utilisez  et  pour sélectionner la langue<br/>souhaitée pour l'affichage.</li> </ul>                |
| DEMO PRINT                              | <ul> <li>Utilisez  et  pour sélectionner les<br/>données de la démo que vous voulez<br/>imprimer.</li> </ul> |

## Démo d'impression

L'impression de démos permet de voir que l'on peut faire avec les données programmées de l'imprimante.

#### Important !

- Si des données de la dernière étiquette créée sont encore en mémoire, la démo les effacera. Si vous pensez avoir besoin de ces données plus tard, sauvegardez-les (page 44) avant la démo.
- 1. Assurez-vous que la cassette de ruban encreur est insérée dans l'imprimante.
  - Voir page 15 pour le détail sur la mise en place d'une cassette de ruban encreur.
- **2.** Si l'imprimante est sous tension, mettez-la hors tension en appuyant sur  $(\overrightarrow{\text{pr}})$  .
- 3. Appuyez sur (N) pour mettre l'imprimante sous tension.
- 4. Appuyez sur SET UP.
- 5. Utilisez 🔿 et 🛇 pour sélectionner DEMO PRINT, puis appuyez sur SET.
- 6. Utilisez ⊘ et ⊘ pour sélectionner la démo que vous voulez imprimer, puis appuyez sur SET.
- 7. Utilisez () et () pour sélectionner PRINT, puis appuyez sur SET.
- 8. Utilisez () et ) pour sélectionner la zone où vous voulez imprimer, puis appuyez sur SET.
- 9. Insérez un disque dans l'imprimante.
- 10. Appuyez sur SET pour imprimer.
  - Les données 1 et les données 2 s'impriment dans les zones supérieure et inférieure du disque.
- **11.** Lorsque l'impression est terminée, utilisez  $\bigcirc$  et  $\bigcirc$  pour sélectionner **EXIT**, puis appuyez sur **SET**.
- 12. En réponse au message de confirmation qui apparaît, appuyez sur SET.

## Référence

## Entretien de l'imprimante

Une tête d'impression sale permet pas d'obtenir de bons résultats. Nettoyez la tête d'impression de la façon suivante lorsqu'elle est sale.

#### Important!

- Utilisez seulement un coton-tige ou quelque chose de doux pour nettoyer la tête d'impression.
- **1.** Appuyez sur **OFF** pour éteindre l'imprimante.
- 2. Ouvrez le couvercle de cassette.
- 3. Avec le coton-tige imprégné d'alcool, nettoyez la tête d'impression.
  - Vous pouvez utiliser un kit de nettoyage pour tête de magnétophone pour nettoyer la tête d'impression.

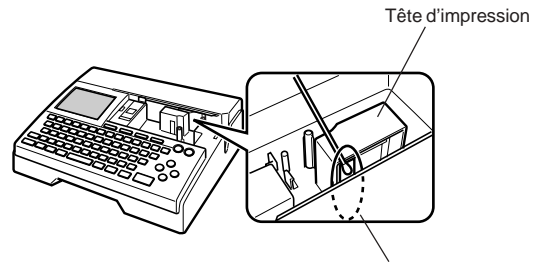

Nettoyez cette partie de la tête d'impression.

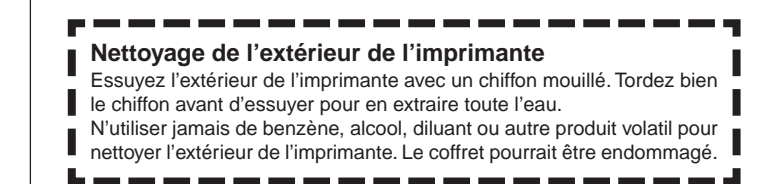

## En cas de panne

Consultez les tableaux ci-dessous si vous avez des problèmes avec l'imprimante ou l'application. Si vous ne parvenez pas à trouver une solution à votre problème, contactez votre revendeur ou un service après-vente agréé CASIO.

| Symptôme                                  | Cause possible                                                                            | Action proposée                                                                                                    |
|-------------------------------------------|-------------------------------------------------------------------------------------------|----------------------------------------------------------------------------------------------------|
| Rien<br>n'apparaît<br>sur                 | Le réglage de contraste<br>de l'afficheur doit être<br>ajusté.                            | Réglez le contraste de l'afficheur (page 45).                                                                                             |
| l'afficheur<br>lorsque<br>j'appuie        | L'adaptateur secteur<br>n'est pas branché<br>correctement.                                | Veillez à brancher l'adaptateur<br>secteur est branché<br>correctement. (page9)                                                           |
| sur (m).                                  | La charge des piles<br>est trop faible ou vous<br>n'utilisez pas le bon<br>type de piles. | Utilisez l'adaptateur secteur<br>ou remplacez les piles par un<br>jeu de piles alcalines neuves<br>de taille AA (à acheter). (page<br>10) |
|                                           | Les piles ne sont pas<br>insérées correctement.                                           | Réinsez les piles<br>correctement. (page 10)                                                                                              |
| L'impression<br>se termine<br>normalement | Vous n'avez saisi que<br>des espaces sur<br>l'étiquette.                                  | Saisissez le texte que vous voulez imprimer.                                                                                              |
| mais rien<br>n'est<br>imprimé.            | Le fichier importé de l'ordinateur ne contient aucune donnée.                             | Réimportez les données.                                                                                                    |

| Symptôme                                     | Cause possible                                                                                                    | Action proposée                                                                                                    |
|----------------------------------------------|----------------------------------------------------------------------------------------------------|----------------------------------------------------------------------------------------------------|
| L'impression<br>n'est pas                    | La tête d'impression est sale.                                                                                                    | Nettoyez la tête d'impression.<br>(page 46)                                                                                                    |
| nette.<br>L'impression<br>est de<br>mauvaise | La charge des piles<br>est faible.                                                                                                    | Utilisez l'adaptateur secteur ou<br>remplacez les piles par un jeu<br>de piles alcalines neuves de<br>taille AA (à acheter). (page 10)                                                                                                    |
| L'impression<br>est trop<br>claire.          | La densité de<br>l'impression n'est pas<br>bonne.                                                                                                    | Ajustez la densité de<br>l'impression. (page 45)                                                                                                    |
|                                              | <ul> <li>Un des problèmes<br/>suivants empêche que<br/>l'impression s'effectue<br/>correctement.</li> <li>La surface du disque<br/>n'est pas lisse et<br/>plate.</li> <li>Des motifs ou lignes<br/>sont déjà imprimés<br/>sur la surface du<br/>disque.</li> <li>La surface du disque<br/>ne peut être<br/>imprimée qu'avec<br/>une imprimante à jet<br/>d'encre.</li> </ul> | Utilisez un disque remplissant<br>les conditions mentionnées<br>dans les "Précautions<br>concernant l'impression " ou<br>sur le site Internet suivant.<br>http://world.casio.com/ds/<br>media<br>Vous pouvez aussi essayer de<br>régler la densité pour que<br>l'impression soit plus sombre.<br>(page 45) |
|                                              | La cassette de ruban<br>encreur n'est pas<br>insérée correctement.                                                                                                    | Remettez la cassette de ruban<br>encreur correctement dans<br>l'imprimante.                                                                                                    |
| Impression<br>impossible.                    | La charge des piles<br>est trop faible ou vous<br>n'utilisez pas le bon<br>type de piles.                                                                                                    | Utilisez l'adaptateur secteur ou<br>remplacez les piles par un jeu<br>de piles alcalines neuves de<br>taille AA (à acheter). (page 10)                                                                                                    |

| Symptôme                                                                             | Cause possible                                                                                                    | Action proposée                                                                                          |
|--------------------------------------------------------------------------------------|----------------------------------------------------------------------------------------------------|----------------------------------------------------------------------------------------------------|
| Impossible<br>de saisir du<br>texte.                                                 | La touche <b>FUNCTION</b><br>a été pressée.                                                                                                    | Appuyez sur <b>ESC</b> pour<br>annuler l'opération de la<br>touche <b>FUNCTION</b> .                     |
| Impossible<br>d'obtenir<br>une                                                       | Vous n'avez pas<br>appuyé sur le bouton<br>COMPUTER LINK .                                                                                             | Appuyez sur le bouton<br>COMPUTER LINK pour établir<br>une connexion.                                    |
| connexion<br>entre<br>l'imprimante                                                   | Le câble USB n'est<br>pas raccordé<br>correctement.                                                                                                    | Reconnectez le câble<br>correctement.                                                                    |
| ordinateur.                                                                          | L'imprimante est hors tension.                                                                                                    | Appuyez su (0) pour mettre<br>l'imprimante sous tension.                                                 |
|                                                                                      | Le pilote USB n'est pas<br>installé correctement.                                                                                                    | Débranchez le câble USB puis rebranchez-le.                                                              |
|                                                                                      | Bien que le pilote USB<br>soit installé correctement,<br>la communication de<br>données n'est pas<br>possible pour une raison<br>quelconque.           | Essayez d'utiliser un autre<br>port USB sur votre ordinateur,<br>ou bien un autre câble.                 |
| L'impression<br>se termine<br>normalement<br>mais rien<br>n'est<br>imprimé.          | Le ruban encreur est<br>usé.                                                                                                    | Insérez un ruban encreur neuf<br>(option). (page 15).                                                    |
| La couleur<br>imprimée<br>est<br>différente de<br>la couleur<br>du ruban<br>encreur. | La couleur de<br>l'impression finale<br>dépend de la couleur<br>du ruban encreur mais<br>aussi de la couleur du<br>disque sur lequel vous<br>imprimez. | Essayez d'utiliser un disque<br>de couleur plus claire ou un<br>ruban encreur de couleur plus<br>sombre. |

| Symptôme                                                                  | Cause possible                                                                                                    | Action proposée                                                                                                    |
|---------------------------------------------------------------------------|----------------------------------------------------------------------------------------------------|----------------------------------------------------------------------------------------------------|
| L'impression<br>ne s'effectue<br>pas<br>correctement<br>sur le<br>disque. | Le disque n'est pas<br>bien aligné dans<br>l'imprimante.                                                                   | Utilisez le guide de<br>positionment pour mettre le<br>disque correctement en<br>place. (page 22)                                               |
| La disque<br>s'arrête<br>pendant<br>l'impression.                         | La fiche du cordon<br>d'alimentation ou de<br>l'adaptateur secteur<br>n'est pas enfoncée<br>complètement dans la<br>price. | Raccordez correctement le cordon d'alimentation et l'adaptateur secteur. (page 9)                                                               |
|                                                                           | L'imprimante<br>fonctionne mal.                                                                                            | Si le disque est coincé entre la<br>tête d'impression et le rouleau,<br>essayez de le retirer de<br>l'imprimante, comme indiqué à<br>la page 8. |
|                                                                           | La charge des piles<br>est trop faible ou vous<br>n'utilisez pas le bon<br>type de piles.                                  | Utilisez l'adaptateur secteur<br>ou remplacez les piles par un<br>jeu de piles alcalines neuves<br>de taille AA.                                |
| Impossible<br>d'insérer un<br>disque<br>dans<br>l'imprimante.             | Le couvercle de la<br>cassette n'est pas bien<br>fermé.                                                                    | Fermez le couvercle de la<br>cassette correctement et<br>insérez le disque (page 9).                                                            |
| L'impression<br>ne<br>commence<br>pas.                                    | Le disque n'est pas<br>positionné<br>correctement dans<br>l'imprimante.                                                    | Retirez le disque et réinsérez-<br>le tout droit dans le côté<br>gauche de la fente le long du<br>haut de l'imprimante. (page<br>21)            |

## Messages d'erreur

| Message                                                                                                    | Cause et action                                                                                                    | Voir page:         |
|----------------------------------------------------------------------------------------------------|----------------------------------------------------------------------------------------------------|--------------------|
| DATA ERROR!<br>INITIALIZE THE<br>PRINTER!<br>(Erreur de données !<br>Initialisez l'imprimante !)           | <ul> <li>Vous essayez de faire<br/>fonctionner l'imprimante sans<br/>initialiser d'abord la mémoire.</li> <li>Vous avez débranché<br/>l'adaptateur secteur ou retiré<br/>les piles alors que<br/>l'imprimante n'était pas<br/>complètement hors tension.</li> <li>Appuyez sur SET et<br/>initialisez la mémoire de<br/>l'imprimante.</li> </ul> | 12                 |
| ENTIRE PHRASE<br>COULD NOT BE<br>RECALLED!<br>(La phrase complète<br>n'a pas pu être<br>rappelée !)        | <ul> <li>Le texte que vous essayez<br/>de rappeler de la mémoire<br/>de phrases est trop long pour<br/>l'endroit où il doit être inséré<br/>et le nombre limite de<br/>caractères est dépassé.</li> <li>Recommencez de sorte que le<br/>nombre de caractères autorisé<br/>ne soit pas dépassé lorsque<br/>vous rappelez du texte.</li> </ul>    | 37                 |
| LINK ERROR!<br>CHECK ALL CONNEC-<br>TIONS!<br>(Erreur connexion !<br>Vérifiez toutes les<br>connexions ! ) | <ul> <li>Le câble USB n'est pas<br/>branché correctement sur le<br/>port USB.</li> <li>Branchez bien le câble USB<br/>sur le port USB.</li> <li>L'ordinateur est éteint.</li> <li>Mettez-le en marche.</li> </ul>                                                                                                    | Lire en<br>premier |

| Message                                                                                                 | Cause et action                                                                                                    | Voir page: |
|----------------------------------------------------------------------------------------------------|----------------------------------------------------------------------------------------------------|------------|
| LOW BATTERY!<br>(Piles faibles !)                                                                       | <ul> <li>La charge des piles est<br/>faible.</li> <li>Remplacez les piles ou<br/>utilisez l'adaptateur secteur<br/>pour alimenter l'imprimante.</li> <li>Température en dessous de<br/>10°C.</li> <li>Utilisez l'imprimante à un<br/>endroit où la température est<br/>dans la plage de<br/>fonctionnement (10°C à<br/>35°C).</li> </ul>            | 10         |
| LOW BATTERY!<br>CONTINUE TO<br>PRINT? SET/ESC<br>(Piles faibles !<br>Continuer à imprimer ?<br>SET/ESC) | <ul> <li>La charge des piles est<br/>faible.</li> <li>Remplacez les piles ou<br/>utilisez l'adaptateur secteur<br/>fourni pour alimenter<br/>l'imprimante.</li> <li>Température en dessous de<br/>10°C.</li> <li>Utilisez l'imprimante à un<br/>endroit où la température est<br/>dans la plage de<br/>fonctionnement (10°C à<br/>35°C).</li> </ul> | 10         |
| MEMORY FULL!<br>(Mémoire pleine !)                                                                      | <ul> <li>La mémoire n'est pas<br/>suffisante pour les données<br/>que vous essayez de<br/>sauvegarder.</li> <li>Supprimez de la mémoire les<br/>données dont vous n'avez<br/>plus besoin et essayez une<br/>nouvelle fois.</li> </ul>                                                                                                    | 44         |

| Message                                                                                                    | Cause et action                                                                                                    | Voir page: |
|----------------------------------------------------------------------------------------------------|----------------------------------------------------------------------------------------------------|------------|
| NO DATA !<br>(Auoune donnée !)                                                                             | <ul> <li>Vous essayez de rappeler,<br/>éditer ou supprimer des<br/>données alors que la<br/>mémoire de phrases ne<br/>contient aucune donnée.</li> <li>Sélectionnez une autre<br/>mémoire de phrases.</li> <li>Vous essayez de rappeler ou<br/>de supprimer des données<br/>alors que la mémoire ne<br/>contient aucune donnée.</li> <li>Sauvegardez des données<br/>dans la mémoire avant<br/>d'effectuer l'opération.</li> </ul> | 37         |
| NO INPUT TEXT!<br>(Pas de texte saisi !)                                                                   | <ul> <li>Vous essayez d'imprimer ou<br/>de voir une étiquette avant<br/>l'impression alors qu'elle ne<br/>contient pas de texte.</li> <li>Saisissez du texte avant<br/>l'impression ou la<br/>prévisualisation.</li> </ul>                                                                                                    | 21, 23     |
| NOT ENOUGH INK<br>RIBBON FOR NEXT<br>PRINT<br>(Ruban encreur<br>insuffisant pour<br>l'impression suivante) | <ul> <li>Il ne reste pas suffisamment<br/>de ruban encreur pour le<br/>travail d'impression actuel.</li> <li>Après avoir terminé<br/>l'impression, remplacez la<br/>cassette de ruban encreur<br/>avant l'impression suivante.</li> </ul>                                                                                                    | 15         |

| Message                                                                                                    | Cause et action                                                                                                    | Voir page: |
|----------------------------------------------------------------------------------------------------|----------------------------------------------------------------------------------------------------|------------|
| NOT ENOUGH<br>MEMORY! SET/ESC<br>(Pas assez de<br>mémoire ! SET/ESC)                                                     | <ul> <li>La mémoire n'est pas<br/>suffisante pour les données<br/>que vous essayez d'éditer.</li> <li>Éditez et imprimer sans<br/>sauvegarder les données,<br/>puis appuyez sur SET. Si<br/>vous voulez sauvegarder les<br/>données, supprimez de la<br/>mémoire les données dont<br/>vous n'avez plus besoin.</li> </ul>                                                                              | 44         |
| NOW PRINTING<br>(Impression en cours)                                                                                    | <ul> <li>L'imprimante est trop<br/>chaude.</li> <li>Attendez et l'impression se<br/>poursuivra dès que<br/>l'imprimante reviendra à la<br/>température normale.</li> <li>* Si le message " NOW<br/>PRINTING " (Impression en<br/>cours) reste affiché et que<br/>l'impression ne se poursuit<br/>pas, contactez votre<br/>revendeur ou le service<br/>après-vente CASIO le plus<br/>proche.</li> </ul> |            |
| PRINT ERROR! LOAD<br>AN INK RIBBON<br>CASSETTE!<br>(Erreur d'impression !<br>Insérez une cassette<br>de ruban encreur !) | <ul> <li>Pas de cassette de ruban<br/>encreur dans l'imprimante ou<br/>la cassette de ruban encreur<br/>n'est pas insérée<br/>correctement.</li> <li>Vérifiez la cassette de ruban<br/>encreur.</li> </ul>                                                                                                    | 15         |

| Message                                                                                                    | Cause et action                                                                                                    | Voir page: |
|----------------------------------------------------------------------------------------------------|----------------------------------------------------------------------------------------------------|------------|
| PRINT ERROR!<br>NO INK RIBBON!<br>(Erreur d'impression !<br>Pas de ruban encreur !)                                                         | <ul> <li>Le ruban encreur est<br/>terminé.</li> <li>Remplacez la cassette de<br/>ruban encreur.</li> </ul>                                                                                                    | 15         |
| PRINT ERROR!<br>PLACE DISC IN<br>PRINTER<br>CORRECTLY!<br>(Erreur d'impression !<br>Posez le disque<br>correctement dans<br>l'imprimante !) | <ul> <li>Le disque n'est pas inséré<br/>correctement dans<br/>l'imprimante.</li> <li>Insérez-le correctement.</li> </ul>                                                                                                    | 21         |
| SAME NAME<br>ALREADY USED!<br>(Nom déjà utilisé !)                                                                                          | <ul> <li>Le nom que vous essayez de<br/>donner aux données est déjà<br/>utilisé par d'autres données.</li> <li>→ Spécifiez un autre nom.</li> </ul>                                                                                                    | 44         |
| TOO MANY CHARAC-<br>TERS! SOME WERE<br>NOT PASTED<br>(Trop de caractères !<br>Certains n'ont pas été<br>collés)                             | <ul> <li>Le nombre de caractères est<br/>supérieur au nombre limite à<br/>l'endroit où vous copiez du<br/>texte.</li> <li>Recommencez de sorte que<br/>le nombre de caractères<br/>autorisé ne soit pas dépassé<br/>lorsque vous collez du texte.</li> </ul> |            |

### Illustrations

/ゆや/参舎図/的な竈夕ら間茶園 蟲 巖 - 위 🚵 🛤 🖊 🗡 🖉 위 🗑 🔊 위 🦄  $\land$ 11  $(\Delta)$ 🔞 🕲 😤 🖪 🕐 🥪 🎒 🖓 💮 🚳 S 🚔 100 - A B 11 动舰 Ô (Å) °0 感恋感感感 🐰 🝙 💖 **M** - 6 厵 

Symboles, pictogrammes et caractères spéciaux

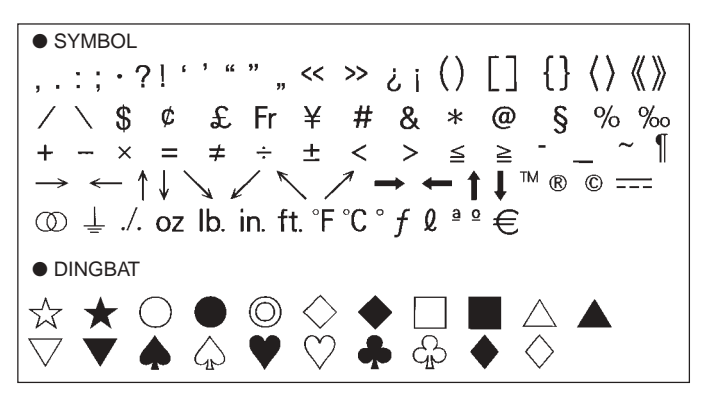

NUMBER 12345678901121345678 20 I II III IV V VI VII VIII IX X i ii iii iv v vi (19) vii viii ix x 1/2 1/4 3/4 00 01 02 03 04 05 06 07 08 09 10 11 12 13 14 15 16 17 18 19 20 21 22 23 24 25 26 27 28 29 30 31 32 33 34 35 36 37 38 39 40 41 42 43 44 45 46 47 48 49 50 51 52 53 54 55 56 57 58 59 60 61 62 63 64 65 66 67 68 69 70 71 72 73 74 75 76 77 78 79 80 81 82 83 84 85 86 87 88 89 90 91 92 93 94 95 96 97 98 99 90 91 92 93 94 95 96 97 98 99 00 01 02 03 04 05 06 07 08 09 10 11 12 13 14 15 16 17 18 19 • GREEK, RUSSIAN В Ξ Г Λ F 7 Θ M Α н K Λ N Ρ δ O Σ Υ Φ Х Ψ Ω α В ζ θ λ ξ 3 η н μ υ ο π ρ ι σ Ë Е Ж Б В Л Φ χ τ υ 3 И Й К Л  $\mathbf{O}$ Π С V Φ Μ Н Ρ Ч Ш Ш Х Ш Ъ Э Я Ы Ь Ю а 6 B ë ж Г л е 3 Й к л. м н 0 И п С ф p Т V X ш ч ш ш ъ Ы ь Э юя

## Cadres

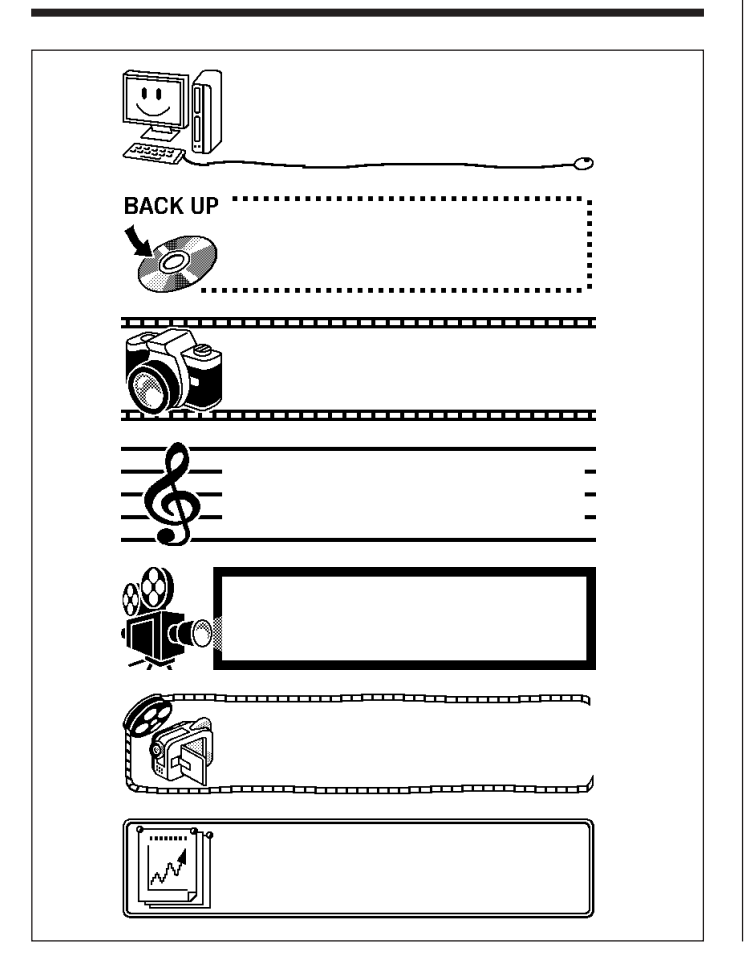

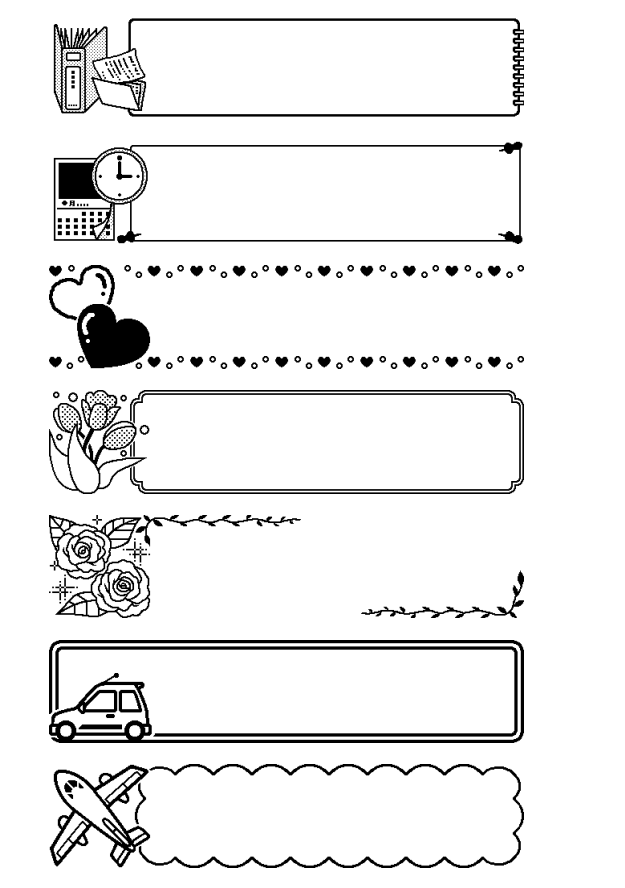

## Formats d'étiquettes

| Туре        | Nombre | Format | Elément saisi | Taille verticale<br>(mm) | Nombre<br>maximal |
|-------------|--------|--------|---------------|--------------------------|-------------------|
| FOR-<br>MAT | 1      |        | TITLE         | 12                       | 12                |
|             | 2      |        | TITLE         | 9                        | 16                |
|             | 3      |        | TITLE1        | 6                        | 24                |
|             |        |        | TITLE2        | 6                        | 24                |
|             | 4      |        | TITLE         | 9                        | 16                |
|             |        |        | COMMENT       | 3                        | 49                |
|             | 5      |        | COMMENT       | 3                        | 49                |
|             |        |        | TITLE         | 9                        | 16                |
|             | 6      |        | TITLE         | 6                        | 24                |
|             |        |        | COMMENT       | 3                        | 49                |
|             | 7      |        | COMMENT       | 3                        | 49                |
|             |        |        | TITLE         | 6                        | 24                |
|             | 8      |        | TITLE1        | 3                        | 49                |
|             |        |        | TITLE2        | 3                        | 49                |
|             |        |        | TITLE3        | 3                        | 49                |
|             | 9      |        | TITLE         | 6                        | 24                |
|             |        |        | COMMENT1      | 3                        | 49                |
|             |        |        | COMMENT2      | 3                        | 49                |
|             | 10     |        | COMMENT1      | 3                        | 49                |
|             |        |        | COMMENT2      | 3                        | 49                |
|             |        |        | TITLE         | 6                        | 24                |

| Туре | Nombre | Format | Elément saisi | Taille verticale<br>(mm) | Nombre<br>maximal |
|------|--------|--------|---------------|--------------------------|-------------------|
| FOR- | 11     |        | TITLE         | 6                        | 24                |
| MAT  |        |        | ITEM1~4       | 3                        | 24 (×4)           |
|      | 12     |        | TITLE1~4      | 3                        | 49 (×4)           |
|      | 13     |        | ITEM1~8       | 3                        | 24 (×8)           |
|      |        |        | TITLE         | 6                        | 24                |
|      | 14     |        | COMMENT       | 3                        | 49                |
|      |        |        | ITEM1~4       | 2                        | 18 (×4)           |
|      | 15     |        | TITLE         | 6                        | 24                |
|      | 15     |        | ITEM1~4       | 2                        | 37 (×4)           |
|      | 16     |        | TITLE         | 6                        | 24                |
|      | 10     |        | ITEM1~8       | 2                        | 18 (×8)           |
|      | 17     |        | ITEM1~8       | 2                        | 37 (×8)           |
|      | 18     |        | ITEM1~16      | 2                        | 18 (×16)          |
| LOGO | 1      |        | LOGO          | _                        | —                 |
|      | 2      |        | LOGO          | —                        | —                 |
|      |        |        | TITLE         | 6                        | 12                |
|      | 3      |        | LOGO          |                          | _                 |
|      | Ŭ      |        | TITLE1~2      | 3                        | 24 (×2)           |
|      | 1      |        | LOGO          | —                        |                   |
|      | -*     |        | TITLE1~3      | 3                        | 24 (×3)           |

| Туре  | Nombre | Format | Elément saisi | Taille verticale<br>(mm) | Nombre<br>maximal |
|-------|--------|--------|---------------|--------------------------|-------------------|
| FRAME | 1      |        | TITLE         | 12                       | 9                 |
|       | 2      |        | TITLE1        | 3                        | 36                |
|       |        |        | TITLE2        | 3                        | 36                |
|       | 3      |        | TITLE         | 6                        | 18                |
|       |        |        | COMMENT       | 3                        | 36                |
|       | 4      |        | COMMENT       | 3                        | 36                |
|       |        |        | TITLE         | 6                        | 18                |
|       | 5      |        | TITLE1        | 3                        | 36                |
|       |        |        | TITLE2        | 3                        | 36                |
|       |        |        | TITLE3        | 3                        | 36                |
| AUTO  | 1      |        | TITLE         | 15~3                     | 49                |
|       | 2      |        | TITLE1        | 6~3                      | 49                |
|       |        |        | TITLE2        | 6~3                      | 49                |

## **Fiche technique**

Modèle : CW-K85

Saisie

Type de clavier : Machine à écrire (QWERTY)

#### Types de caractères

Alphabétiques : 52 (A à Z, a à z) ; 99 (Á, ß, Ç, etc.) Nombres : 10 Grec : 48 Russe : 66 Symboles : 281 Illustrations: 124 Personnels : Quatre caractères personnalisés

#### Afficheur

Type : Afficheur à cristaux liquides (96 x 64 points, 12 colonnes x 4 lignes) Zone de saisie : 12 colonnes x 1 ligne

#### Impression

Résolution : 200 dpi Système d'impression : Transfert thermique Vitesse approximative : 8 mm/seconde Largeur d'impression : Approximativement 16 mm Longueur d'impression : Approximativement 74 mm Caractères : Bitmap Polices : New Sans-serif, New Sans-serif italique, New Sans-serif arrondi, New Roman, New Roman italique Sens de l'impression : Horizontal Styles des caractères : Normal, Gras, Contour, Ombre, Relief Nombre de lignes imprimées : 8 au maximum

#### Mémoire

Texte : Approximativement 4000 caractères Copier et Coller : 49 caractères au maximum ; 9 entrées Mémoire de phrases : 9 phrases, 49 caractères au maximum par phrase

#### Généralités

Alimentation :Adaptateur secteur (AD-A12280L) ; Huit piles alcalines de taille AA Consommation :  $18 \ensuremath{\mathsf{W}}$ 

Extinction automatique : Environ six minutes après la dernière pression d'une touche

> L'extinction automatique est désactivée lorsque l'adaptateur secteur est utilisé et l'imprimante reliée à un ordinateur.

Dimensions : 68,8 (H) × 204 (L) × 183 (P) mm Poids approximatif : 780 g sans les piles Température de fonctionnement :  $10^{\circ}$ C à  $35^{\circ}$ C CASIO Europe GmbH Bornbarch 10, 22848 Norderstedt, Germany

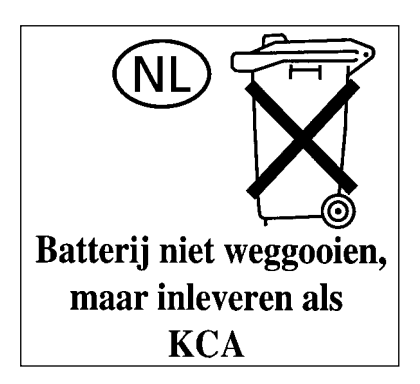

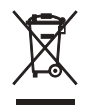

This mark applies in EU countries only. Diese Markierung trifft nur auf EU-Länder Zu. Cette marque ne s'applique qu'aux pays de l'UE. Este símbolo es válido sólo en países de la UE. Questo marchio vale soltanto nei paesi dell'UE.

# **CASIO**<sub>°</sub>

#### CASIO COMPUTER CO., LTD.

6-2, Hon-machi 1-chome Shibuya-ku, Tokyo 151-8543, Japan

MO0606-B